# Daftar Isi

| Daftar Isi1                                                                 |
|-----------------------------------------------------------------------------|
| Informasi Penggunaan2                                                       |
| Informasi Keselamatan2                                                      |
| Tindakan pencegahan3                                                        |
| Peringatan Keselamatan Mata6                                                |
| Pendahuluan7                                                                |
| Ikhtisar Paket7                                                             |
| Ikhtisar Produk8                                                            |
| Unit Utama8                                                                 |
| Keypad9                                                                     |
| Sambungan Input/Output10                                                    |
| Remote Control 11                                                           |
| Pemasangan12                                                                |
| Menyambungkan Proyektor12                                                   |
| Menyambungkan ke                                                            |
| Menyambung Sumber Video                                                     |
| Menyambung ke Perangkat Video 2D, 14                                        |
| Monggungkon koopmata 2D                                                     |
| Menggunakan kacamata 3D                                                     |
| Menghidupkan/Mematikan Proyektor17                                          |
| Merigilioupkan Provektor                                                    |
| Indikator Peringatan 10                                                     |
| Mengatur Provekci Cambar 20                                                 |
| Mengatur Ketinggian Provektor 20                                            |
| Mengatur Zoom/Eckus Provektor 21                                            |
| Mengatur 2001/17 0kus 1 Toyektor 21<br>Mengatur I Ikuran Gambar Proveksi 21 |
| Kontrol Pengguna                                                            |
| Keypad & Remote Control23                                                   |
| Keypad                                                                      |
| Remote Control                                                              |
| Menu Tampilan di Layar31                                                    |
| Cara pengoperasian                                                          |
| Skema Menu                                                                  |
| Gambar                                                                      |
| Gambar   Lanjutan                                                           |
| Tampilan                                                                    |
| Tampilan   3D 40                                                            |
| Konfigurasi41                                                               |

| Konfigurasi   Pengaturan Audio 43   |
|-------------------------------------|
| Konfigurasi   Keamanan              |
| Konfigurasi   Lanjutan              |
| Pilihan46                           |
| Pilihan   Pengaturan Lampu          |
| Pilihan   Pengaturan HDMI Link 50   |
| Pilihan   Pengaturan Jauh52         |
| Pilihan   Lanjutan53                |
| Lampiran54                          |
| Mengatasi Masalah54                 |
| Masalah Gambar54                    |
| Masalah Lainnya56                   |
| Masalah Remote Control 56           |
| Pesan Lampu LED57                   |
| Pesan di Layar58                    |
| Mengganti Lampu59                   |
| Memasang dan Membersihkan           |
| Penyaring Debu61                    |
| Mode Kompatibilitas62               |
| Pemasangan di Plafon64              |
| Kantor Optoma Global65              |
| Informasi Peraturan & Keselamatan67 |
| Pemberitahuan FCC67                 |
| Deklarasi Kepatuhan untuk negara-   |
| negara EU68                         |
|                                     |

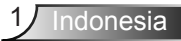

# Informasi Penggunaan

## Informasi Keselamatan

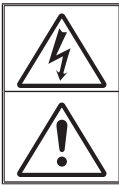

Lampu yang berkedip dengan tanda panah pada segitiga sama sisi ditujukan untuk memberi tahu pengguna tentang adanya "tegangan berbahaya" yang tidak terlindung di dalam rangka produk yang cukup tinggi untuk menimbulkan risiko kejutan listrik bagi seseorang.

Tanda seru di dalam segitiga sama sisi ditujukan untuk memberi tahu pengguna tentang adanya petunjuk pengoperasian dan pemeliharaan (servis) yang penting di dalam literatur yang disertakan bersama perangkat.

PERINGATAN: UNTUK MENGURANGI RISIKO KEBAKARAN ATAU SENGATAN LISTRIK, JANGAN BIARKAN PERANGKAT INI TERKENA HUJAN ATAU LEMBAB. BAGIAN DALAM PERANGKAT MEMILIKI TEGANGAN TINGGI YANG BERBAHAYA. JANGAN BUKA KABINET. SERAHKAN SERVIS HANYA KEPADA PETUGAS RESMI.

### Batas emisi Kelas B

Perangkat digital Kelas B ini memenuhi semua persyaratan dari Peraturan negara Kanada tentang Peralatan yang Menyebabkan Gangguan (Canadian Interference- Causing Equipment Regulations).

### Petunjuk Keselamatan Penting

- Jangan halangi saluran ventilasi apa pun. Untuk memastikan pengoperasian proyektor yang benar dan melindunginya dari panas yang terlalu tinggi, disarankan untuk memasang proyektor di tempat yang ventilasinya tidak terhalang. Misalnya, jangan letakkan proyektor di meja kecil yang penuh barang, sofa, kasur, dll. Jangan letakkan proyektor di dalam wadah, seperti rak buku atau kabinet yang membatasi aliran udara.
- 2. Jangan gunakan proyektor di dekat air atau tempat lembab. Untuk mengurangi risiko kebakaran dan/atau sengatan listrik, jangan biarkan proyektor terkena hujan atau lembab.
- Jangan pasang di dekat sumber panas seperti radiator, alat pemanas, kompor atau perangkat lainnya seperti amplifier yang menghasilkan panas.
- 4. Hanya bersihkan dengan kain kering.
- 5. Hanya gunakan pelengkap/ aksesoris yang ditentukan oleh produsen.
- 6. Jangan gunakan alat jika rusak secara fisik atau disalahgunakan.

Kerusakan fisik/ penyalahgunaan termasuk (namun tidak terbatas pada): - Unit terjatuh.

- Kabel atau konektor catu daya rusak.
- Cairan tumpah ke proyektor.
- Proyektor terkena hujan atau lembab.

- Sesuatu jatuh ke proyektor atau ada komponen yang lepas di dalamnya. Jangan coba perbaiki unit sendiri. Membuka atau melepas penutup dapat menyebabkan Anda terkena tegangan berbahaya atau bahaya lainnya. Hubungi Optoma sebelum membawa unit untuk diperbaiki.

- Jangan biarkan benda atau cairan apa pun masuk ke proyektor. Benda tersebut dapat menyentuh titik tegangan berbahaya dan merusak komponen yang dapat menyebabkan kebakaran atau sengatan listrik.
- 8. Lihat tanda terkait keselamatan pada penutup proyektor.
- 9. Unit hanya boleh diperbaiki oleh petugas servis resmi.

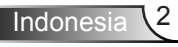

# Informasi Penggunaan

## Tindakan pencegahan

Ikuti semua peringatan, tindakan pencegahan, dan pemeliharaan yang disarankan dalam panduan pengguna ini.

Peringatan-Jangan lihat ke arah lensa proyektor saat lampu hidup. Cahaya yang terang dapat merusak mata Setelah masa Anda. pakai lampu Peringatan-Untuk mengurangi risiko kebakaran atau proyektor tidak sengatan listrik, jangan biarkan proyektor ini dapat dihidupkan terkena hujan atau lembab. sebelum modul lampu diganti. Untuk mengganti Peringatan-Jangan buka atau bongkar proyektor karena tindakan ini dapat menyebabkan sengatan listrik. prosedur yang dijelaskan dalam Peringatan-Saat mengganti lampu, biarkan unit dingin bagian "Mengganti terlebih dulu. Ikuti petunjuk yang dijelaskan pada Lampu" di halaman halaman 59-60 Peringatan-Proyektor akan mendeteksi masa pakai lampu. Pastikan untuk mengganti lampu bila alat menampilkan pesan peringatan. Peringatan-Reset fungsi "Reset Lampu" dari menu tampilan di lavar "Pilihan Pengaturan Lampu" setelah mengganti modul lampu (lihat halaman 49). Peringatan-Saat mematikan proyektor, pastikan siklus pendinginan telah selesai sebelum melepaskan kabel daya. Berikan waktu 90 detik untuk mendinginkan proyektor. Peringatan-Jangan pasang penutup lensa saat proyektor sedang digunakan. Peringatan-Bila masa pakai lampu akan segera berakhir, pesan "Masa pakai lampu melewati batas." akan ditampilkan di layar. Hubungi dealer atau pusat servis setempat untuk segera mengganti lampu.

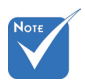

berakhir.

lampu, ikuti

59-60.

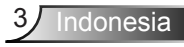

### Lakukan:

- Matikan alat dan lepas konektor daya dari stopkontak AC sebelum membersihkan produk.
- Gunakan kain kering yang lembut dibasahi dengan deterjen lembut untuk membersihkan housing layar.
- Lepas konektor daya dari stopkontak AC jika produk tidak akan digunakan dalam jangka waktu lama.

### Jangan lakukan:

- Menghalangi slot dan saluran ventilasi yang ada pada unit.
- Menggunakan pembersih, lilin, atau larutan abrasif untuk membersihkan unit.
- Menggunakan unit dalam kondisi berikut:
  - Di lingkungan yang terlalu panas, dingin, atau lembab.
    - Pastikan suhu ruang sekitar 5°C ~ 40°C
    - Kelembaban relatif 10% ~ 85%
  - Di wilayah yang banyak terkena debu dan kotoran.
  - Di dekat perangkat yang menghasilkan medan magnet kuat.
  - Di bawah sinar matahari langsung.

### Melihat proyeksi 3D menggunakan fungsi 3D

#### INFORMASI KESELAMATAN PENTING. BACA PERINGATAN BERIKUT SEBELUM ANDA ATAU ANAK ANDA MENGGUNAKAN FUNGSI 3D.

### Peringatan

Anak-anak dan remaja mungkin lebih rentan terhadap masalah kesehatan yang terkait dengan tampilan 3D dan harus diawasi lebih dekat saat menonton gambar ini.

### Peringatan Epilepsi Fotosensitif dan Risiko Kesehatan Lainnya

- Beberapa pengguna mungkin mengalami serangan epilepsi atau stroke saat melihat gambar berkedip tertentu atau lampu yang terkandung dalam gambar Proyektor maupun video game. Jika Anda menderita, atau memiliki riwayat epilepsi atau stroke di keluarga Anda, konsultasikan ke dokter sebelum menggunakan fungsi 3D.
- Meskipun Anda tidak memiliki riwayat epilepsi maupun stroke pada diri atau keluarga, namun kondisi ini mungkin tidak terdiagnosis sehingga dapat mengakibatkan serangan epilepsi fotosensitif.

# Informasi Penggunaan

- Wanita hamil, usia lanjut, penderita kondisi medis parah, mereka yang kurang tidur, sedang sakit flu, atau berada di bawah pengaruh alkohol harus menghindari penggunaan fungsi 3D pada unit ini.
- Jika Anda mengalami salah satu dari gejala berikut, segera hentikan menonton gambar 3D dan hubungi dokter: (1) pandangan berubah; (2) sakit kepala ringan; (3) pusing; (4) gerakan di luar keinginan seperti mata atau otot berkedut; (5) bingung; (6) mual; (7) hilang kesadaran; (8) sawan; (9) kram; dan/atau (10) hilang orientasi. Anak-anak dan remaja mungkin cenderung lebih mengalami gejala ini dibandingkan orang dewasa. Orang tua harus memantau anak-anak mereka dan menanyakan apakah mereka mengalami gejala tersebut.
- Menonton proyeksi 3D juga dapat mengakibatkan mual, efek visual nyata, disorientasi, ketegangan pada mata, dan penurunan stabilitas postural. Pengguna disarankan untuk sering istirahat agar mengurangi potensi efek tersebut. Jika mata menunjukkan tanda-tanda keletihan maupun kering atau jika Anda mengalami gejala di atas, segera hentikan dan jangan lanjutkan penggunaan perangkat ini kurang lebih selama tiga puluh menit setelah gejala tersebut hilang.
- Menonton proyeksi 3D sambil duduk terlalu dekat dengan layar dalam waktu lama dapat merusak penglihatan. Jarak menonton yang ideal minimal harus tiga kali tinggi layar. Sebaiknya posisi mata penonton sejajar dengan layar.
- Menonton proyeksi 3D sewaktu mengenakan kacamata 3D dalam waktu lama dapat mengakibatkan sakit kepala atau lelah. Jika Anda mengalami sakit kepala, lelah, atau pusing, hentikan menonton proyeksi 3D dan beristirahatlah.
- Jangan gunakan kacamata 3D untuk tujuan selain menonton proyeksi 3D. Mengenakan kacamata 3D untuk tujuan lain (sebagai kacamata biasa, kacamata riben, kacamata pelindung, dsb.) dapat membahayakan Anda secara fisik dan menurunkan kemampuan penglihatan.
- Menonton proyeksi 3D dapat mengakibatkan disorientasi bagi pengguna tertentu. Karenanya, JANGAN tempatkan PROYEKTOR 3D di dekat tangga terbuka, kabel, balkon, atau benda yang dapat membuat proyektor tergencet, tertindih, roboh, rusak, atau jatuh.

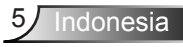

# Informasi Penggunaan

## Peringatan Keselamatan Mata

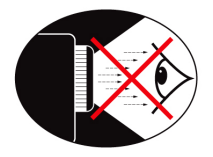

- Jangan tatap/lihat langsung ke sinar proyektor. Sebisa mungkin Anda harus membelakangi sinar.
- Bila proyektor digunakan di ruang kelas, awasi siswa dengan saksama saat mereka diminta untuk menunjukkan sesuatu di layar.
- Untuk meminimalkan daya lampu, gunakan penutup ruangan untuk mengurangi tingkat cahaya di sekitar.

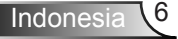

Indonesia

## **Ikhtisar Paket**

Buka kemasan, lalu periksa isi untuk memastikan semua item yang tercantum di bawah ini disertakan. Jika salah satu item tidak ada, hubungi layanan pelanggan Optoma.

### Aksesori Standar

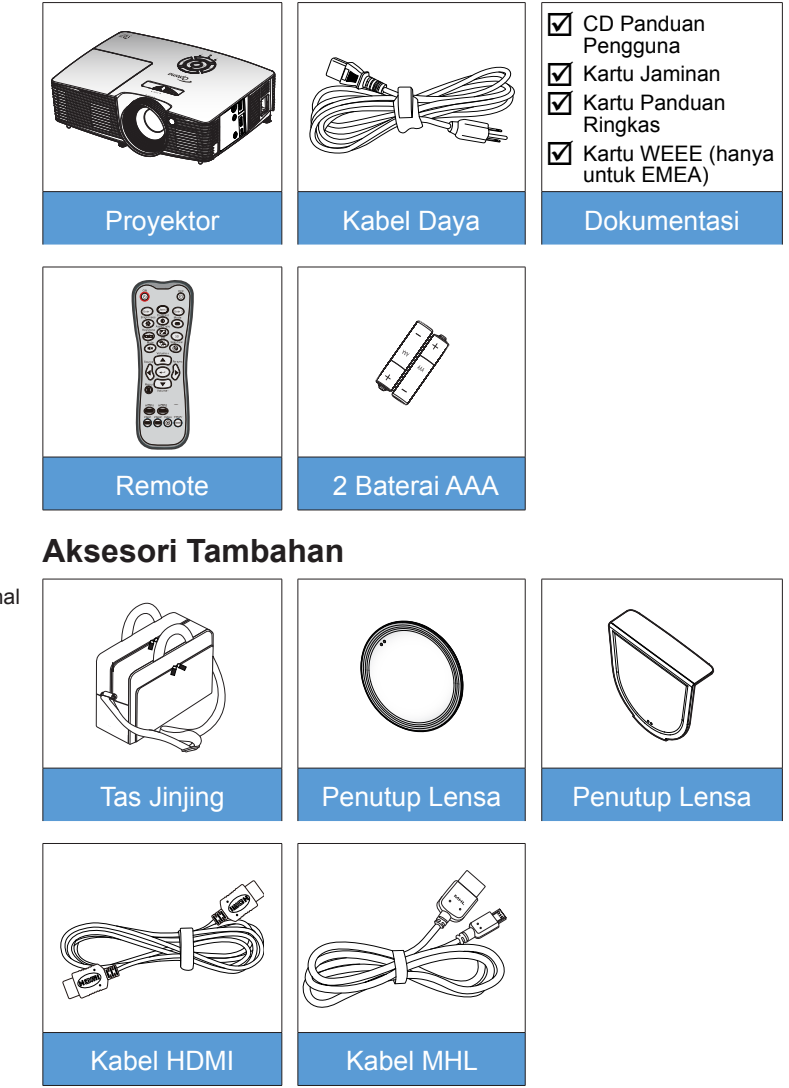

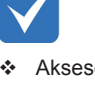

 Aksesori opsional dapat berbeda menurut model, spesifikasi, dan wilayah.

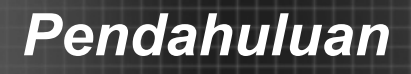

## **Ikhtisar Produk**

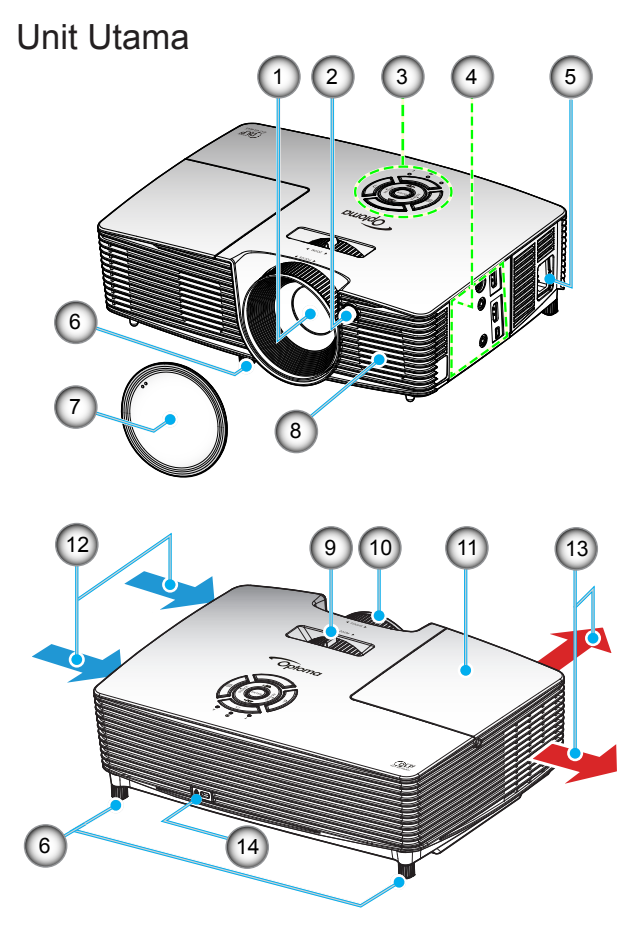

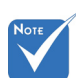

- Jangan halangi ventilasi keluar/ masuk udara pada proyektor.
- (\*) Aksesori opsional.
- 1. Lensa
- 2. Unit Penerima IR
- 3. Keypad
- 4. Sambungan Input/Output
- 5. Soket Daya
- Kaki Pengatur Kemiringan
- 7. Penutup Lensa (\*)

- 8. Speaker
- 9. Tuas Zoom
- 10. Cincin Fokus
- 11. Penutup Lampu
- 12. Ventilasi (saluran masuk)
- 13. Ventilasi (saluran keluar)
- 14. Port Kunci Kensington™

**Keypad** 

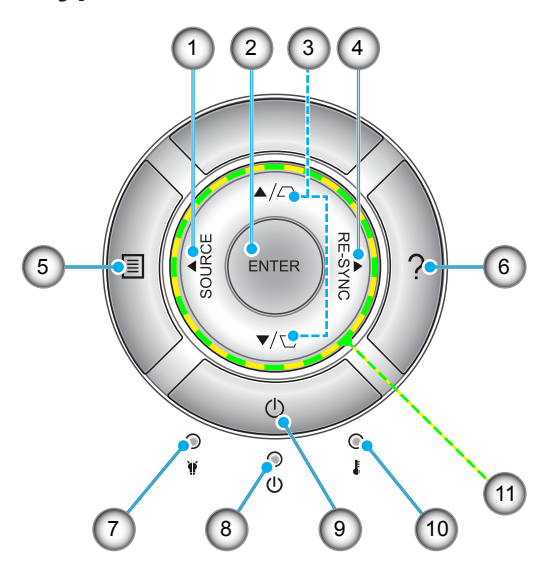

- 1. Sumber
- 2. Enter
- 3. Koreksi Keystone
- 4. Sinkronisasi Ulang
- 5. Menu
- 6. Bantuan
- 7. LED Lampu
- 8. LED Hidup/Siaga
- 9. Daya
- 10. LED Suhu
- 11. Tombol Pilihan Empat Arah

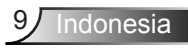

## Sambungan Input/Output

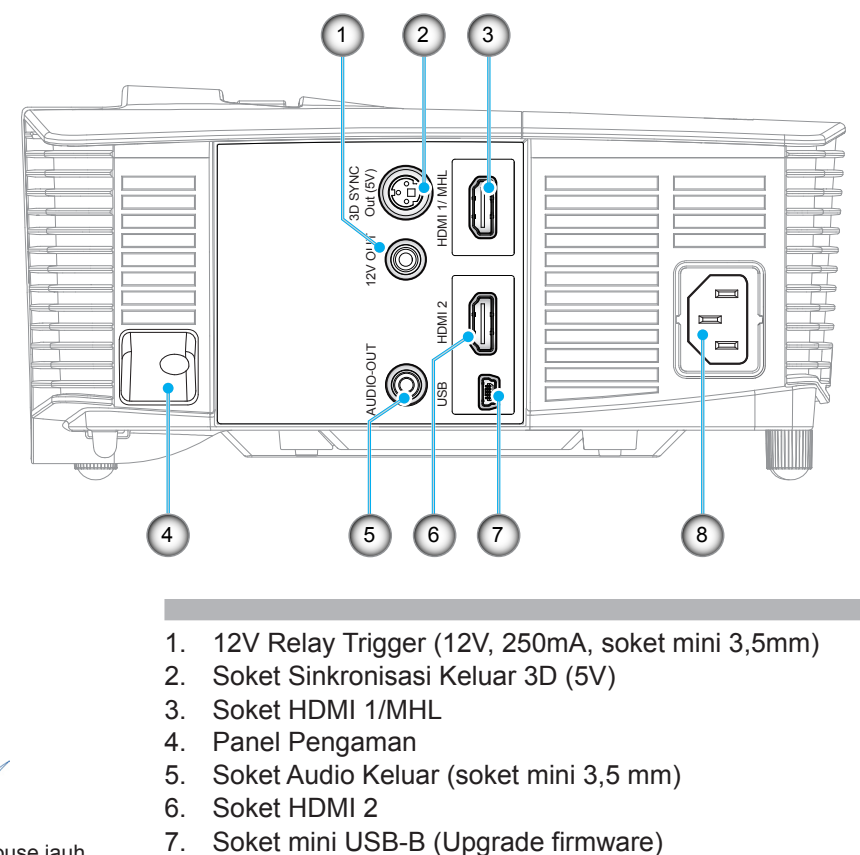

- Mouse jauh memerlukan remote khusus.
- 8. Soket Daya

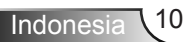

## **Remote Control**

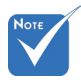

Tombol tertentu mungkin tidak berfungsi untuk model yang tidak mendukung fitur berikut ini.

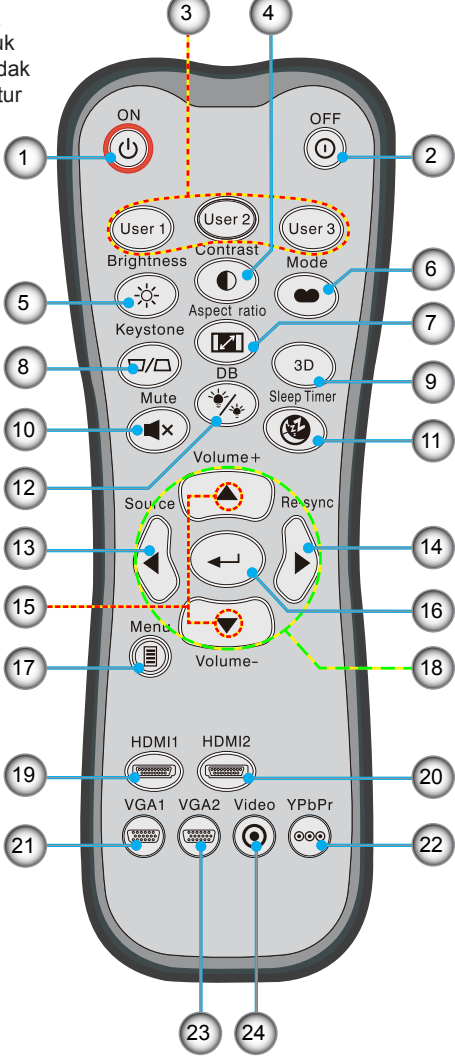

- 1. Tombol Hidup
- 2. Tombol Mati
- 3. Pengguna 1/ Pengguna 2/
  - Pengguna 3
- 4. Kontras
- 5. Kecerahan
- 6. Mode tampilan
- 7. Rasio aspek
- 8. Keystone
- 9. 3D
- 10. Nonaktifkan suara
- 11. Timer tidur
- 12. Hitam dinamis
- 13. Sumber
- 14. Sinkronisasi Ulang
- 15. Volume Suara +/-
- 16. Enter
- 17. Menu
- 18. Tombol pilihan empat
  - arah
- 19. HDMI1
- 20. HDMI2
- 21. VGA1
- 22. YPbPr
- 23. VGA2
  - 24. Video

## Menyambungkan Proyektor

## Menyambungkan ke Komputer/Notebook

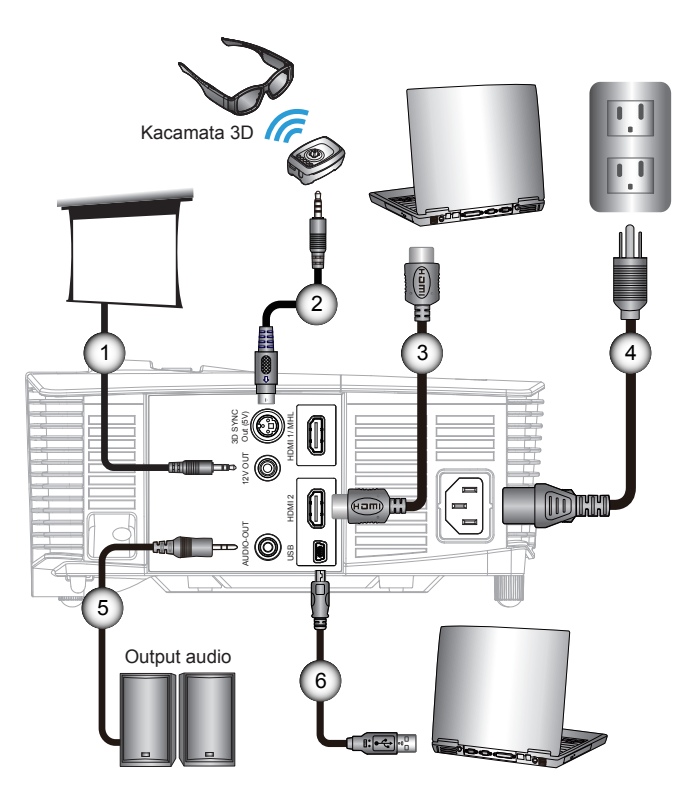

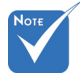

- Karena aplikasi yang berbeda di setiap negara, beberapa wilayah kemungkinan memiliki aksesori yang berbeda.
- (\*) Aksesori opsional

| 1 | *Konektor DC 12V    |
|---|---------------------|
| 2 | *Kabel Pemancar 3D  |
| 3 | *Kabel HDMI         |
| 4 | Kabel daya          |
| 5 | *Kabel audio keluar |
| 6 | *Kabel USB          |

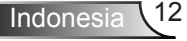

### Menyambung Sumber Video

Pemutar DVD, pemutar Blu-ray, Set-top box, unit penerima HDTV, Konsol game

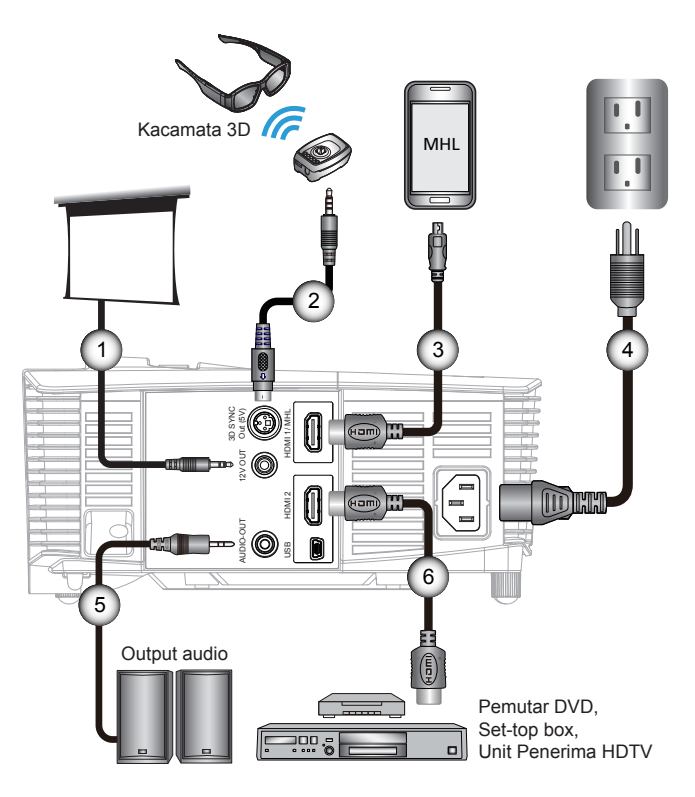

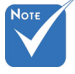

- Karena aplikasi yang berbeda di setiap negara, beberapa wilayah kemungkinan memiliki aksesori yang berbeda.
- (\*) Aksesori opsional

| 1. | *Konektor DC 12V              |
|----|-------------------------------|
| 2  | *Kabel Pemancar 3D            |
| 3. | *Kabel MHL (MicroUSB ke HDMI) |
| 4  |                               |
| 5. | *Kabel audio keluar           |
| 6  | *Kabel HDMI                   |
|    |                               |

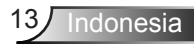

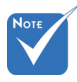

 Perangkat sumber video 3D harus dihidupkan sebelum proyektor 3D.

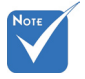

- Jika video input adalah 2D normal, tekan "Format 3D", lalu alihkan ke "Otomatis".
- Jika "Mode SBS" aktif, maka konten video 2D tidak akan ditampilkan dengan benar.

## Menyambung ke Perangkat Video 3D

Setelah Anda menyambungkan perangkat dengan kabel HDMI, seperti ditunjukkan pada diagram, maka Anda siap memulai. Aktifkan sumber video 3D dan hidupkan proyektor 3D.

#### Game PlayStation<sup>®</sup> 3

- Pastikan Anda telah memperbarui konsol ke versi perangkat lunak terkini.
- Buka "Menu pengaturan -> Pengaturan tampilan -> Output video -> HDMI". Pilih "Otomatis", lalu ikuti petunjuk di layar.
- Masukkan disk game 3D. Cara lainnya, Anda dapat mendownload game (dan pembaruan 3D) melalui jaringan PlayStation<sup>®</sup>.
- Jalankan game. Dalam menu game, pilih "Mainkan dalam 3D".
- Pemutar Blu-ray 3D™
- Pastikan pemutar Anda mendukung disk 3D Blu-ray<sup>™</sup> dan output 3D telah diaktifkan.
- Masukkan disk 3D Blu-ray™ ke dalam pemutar, lalu tekan "Main".
- TV 3D (misalnya, SKY 3D, DirecTV)
- Untuk mengaktifkan saluran 3D pada paket saluran, hubungi penyedia layanan TV Anda.
- Setelah diaktifkan, alihkan ke saluran 3D.
- Anda akan melihat dua gambar berdampingan.
- Alihkan ke "Mode SBS" pada proyektor 3D. Pilihan ini terdapat pada bagian "Tampilan" menu OSD proyektor.

## Perangkat 3D (misalnya, 3D DV/DC) dengan output sinyal 2D 1080i berdampingan

- Sambungkan perangkat 3D, lalu alihkan ke konten 3D dengan output 2D berdampingan dengan Proyektor 3D.
  - Anda akan melihat dua gambar berdampingan.
- Alihkan ke "Mode SBS" pada proyektor 3D. Pilihan ini terdapat pada bagian "Tampilan" menu OSD proyektor.

Jika menonton konten 3D dari sumber HDMI 1.4a (misalnya, 3D Bluray), maka kacamata 3D harus selalu tersinkronisasi. Jika menonton konten 3D dari sumber HDMI 1.3 (misalnya, siaran 3D menggunakan mode SBS), maka Anda harus menggunakan pilihan 3D Sync-Invert proyektor untuk mengoptimalkan pengalaman 3D. Pilihan ini terdapat pada bagian "Tampilan ->3D" dalam menu OSD proyektor.

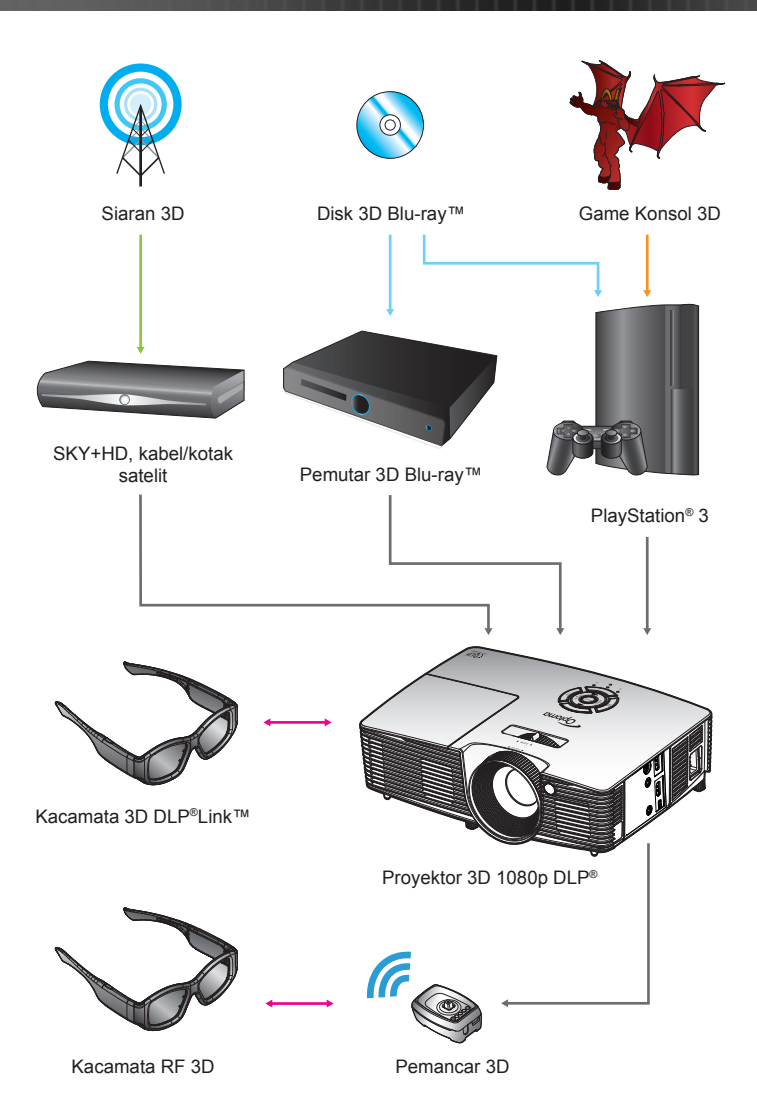

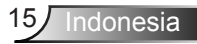

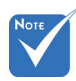

 Untuk info lebih rinci, lihat panduan pengguna kacamata 3D.

## Menggunakan kacamata 3D

- 1. Untuk mengaktifkan kacamata 3D.
- 2. Verifikasikan bahwa konten 3D telah dikirim ke proyektor dan sinyal kompatibel dengan spesifikasi proyektor.
- Aktifkan "Mode 3D" (Nonaktif/DLP-Link/VESA 3D

   tergantung pada jenis kaca yang digunakan) pada proyektor 3D. Pilihan ini terdapat pada bagian "Tampilan" menu OSD proyektor.
- 4. Aktifkan kacamata 3D, lalu pastikan tampilan gambar dalam 3D tidak membuat mata lelah.
- Jika gambar tidak muncul dalam 3D, pastikan perangkat 3D telah dikonfigurasi dengan benar agar dapat mengirim gambar 3D. Atau "Mode SBS" harus diaktifkan bila sinyal input 2D 1080i berdampingan, lalu ulangi langkah 1 ~ 4 sebelumnya.
- Anda mungkin harus menggunakan pilihan "3D Sync. Invert" pada proyektor untuk mengoptimalkan pengalaman 3D. Pilihan ini terdapat pada bagian "Tampilan" menu OSD proyektor.
- 7. Untuk menonaktifkan kacamata 3D: Tekan tombol "Daya", lalu tahan hingga LED mati.
- 8. Untuk info lebih lanjut, lihat panduan pengguna kacamata 3D atau situs web produsen.

## Menghidupkan/Mematikan Proyektor

## Menghidupkan Proyektor

- 1. Lepas penutup lensa. 0
- Sambungkan kabel daya dan kabel sinyal dengan aman. Setelah tersambung, LED Daya/Siaga akan menyala Kuning.
- Hidupkan lampu dengan menekan tombol "也" di bagian atas proyektor atau pada remote control. LED Daya/Siaga kini akan menyala Hijau.

Layar awal akan ditampilkan sekitar 10 detik. Saat pertama kali menggunakan proyektor, Anda akan diminta untuk memilih bahasa preferensi dan mode hemat daya.

- Hidupkan, lalu sambungkan sumber yang ingin ditampilkan di layar (komputer, notebook, pemutar video, dll). Proyektor akan mendeteksi sumber secara otomatis. Jika tidak, tekan tombol menu, lalu buka "Pilihan". Pastikan "Kunci Sumber" telah diatur ke "Tidak Aktif".
- Jika Anda menyambungkan beberapa sumber sekaligus, tekan tombol "SUMBER" pada Keypad atau tombol sumber langsung di remote control untuk beralih di antara beberapa input.

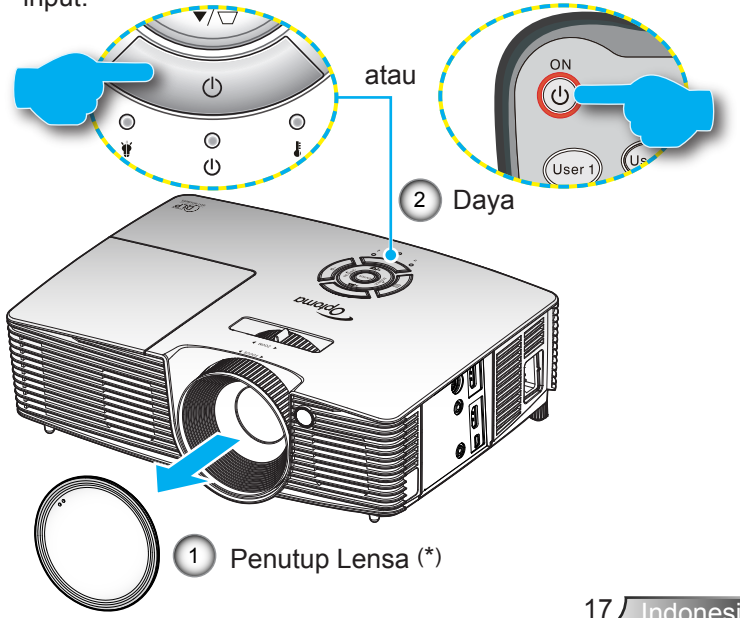

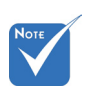

- Hidupkan proyektor terlebih dulu, lalu pilih sumber sinyal.
- (\*) Aksesori opsional

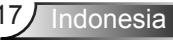

## Mematikan Proyektor

 Tekan tombol "①" di remote control atau "U" di Keypad untuk mematikan proyektor. Pesan berikut akan ditampilkan di layar.

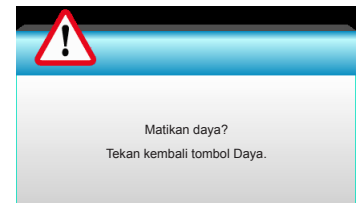

Tekan kembali tombol "①" untuk mengkonfirmasi, jika tidak pesan akan tertutup setelah 15 detik. Bila Anda menekan tombol "①" untuk kedua kalinya, maka proyektor akan menampilkan timer hitung mundur dan beralih ke mati.

 Kipas pendingin akan tetap berputar selama sekitar 10 detik untuk siklus pendinginan dan LED Daya/Siaga akan Berkedip Hijau. Bila LED Daya/Siaga menyala Kuning, maka proyektor beralih ke mode siaga.

Jika Anda ingin menghidupkan proyektor kembali, tunggu hingga proyektor menyelesaikan siklus pendinginan dan beralih ke mode siaga. Setelah berada dalam mode siaga, tekan tombol "**U**" untuk me-restart proyektor.

- 3. Lepas kabel daya dari stopkontak dan proyektor.
- 4. Jangan hidupkan proyektor setelah prosedur mati selesai.

## **Indikator Peringatan**

Note

Hubungi pusat servis terdekat jika proyektor menunjukkan gejala berikut ini. Baca halaman 65-66 untuk informasi selengkapnya. Bila indikator peringatan (lihat di bawah ini) menyala, maka proyektor akan mati secara otomatis:

- Indikator LED "LAMPU" berkedip merah dan jika indikator "Daya/Siaga" berkedip kuning.
- Indikator LED "SUHU" menyala merah dan jika indikator "Daya/Siaga" berkedip kuning. Kondisi ini menunjukkan bahwa proyektor terlalu panas. Dalam kondisi normal, proyektor dapat dihidupkan kembali.
- Indikator LED "SUHU" menyala merah dan jika indikator "DAYA/SIAGA" berkedip kuning.

Lepas kabel daya dari proyektor, tunggu selama 30 detik, lalu coba lagi. Jika indikator peringatan menyala lagi, hubungi pusat servis terdekat untuk memperoleh bantuan.

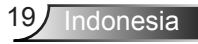

## Mengatur Proyeksi Gambar

## Mengatur Ketinggian Proyektor

Proyektor dilengkapi kaki elevator untuk mengatur tinggi gambar.

- 1. Letakkan kaki pengatur sesuai keinginan untuk menyesuaikan bagian bawah proyektor.
- 2. Putar cincin pengatur searah jarum jam untuk menaikkan proyektor atau berlawanan arah jarum jam untuk menurunkannya. Ulangi langkah yang sama untuk kaki lainnya bila perlu.

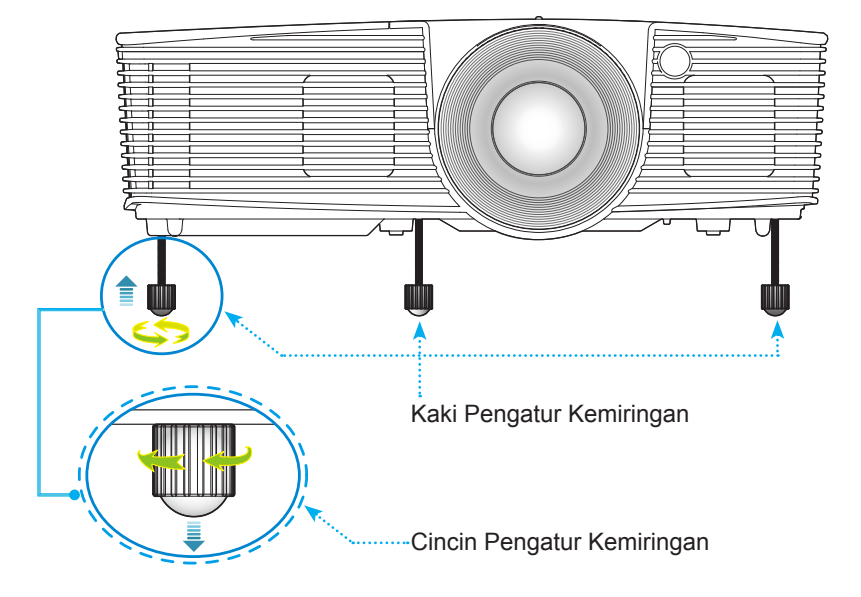

## Mengatur Zoom/Fokus Proyektor

Anda dapat memutar cincin zoom untuk memperbesar atau memperkecil tampilan. Untuk memfokuskan gambar, putar cincin fokus hingga gambar terlihat jelas.

Rangkaian pancaran pendek: Proyektor akan fokus pada jarak 0,33 hingga 3,39 meter (1,09 hingga 11,13 kaki).

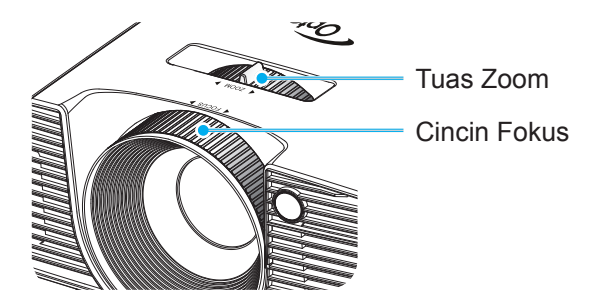

## Mengatur Ukuran Gambar Proyeksi

Ukuran Gambar Proyeksi mulai dari 0,76 hingga 7,80 meter (30,0" hingga 307,0").

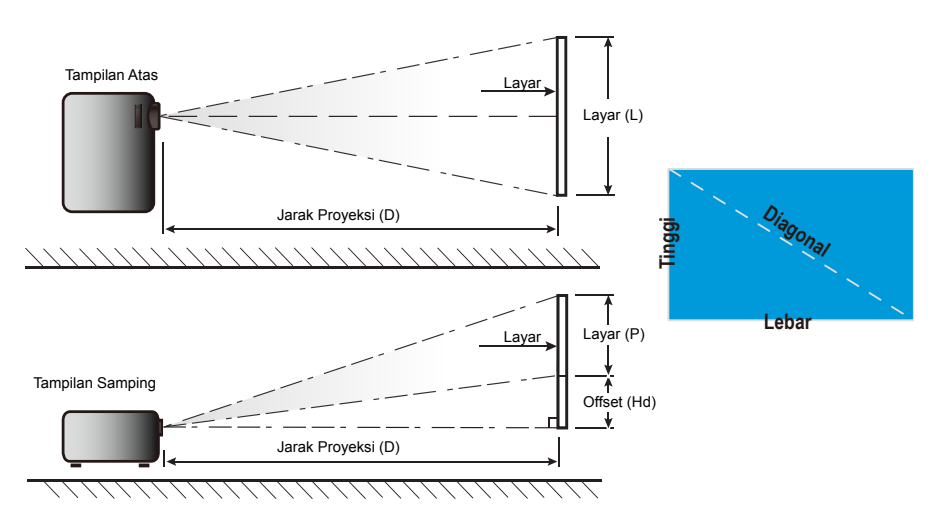

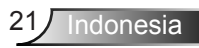

| l Ikuran panjang |       | Ukuran L | ayar L x T |        | Jarak Proyeksi (D) |      |        |       | Offset (Hd) |        |
|------------------|-------|----------|------------|--------|--------------------|------|--------|-------|-------------|--------|
| diagonal (inci)  | (n    | n)       | (inci)     |        | (m)                |      | (kaki) |       |             |        |
| Layar 16:9       | Lebar | Tinggi   | Lebar      | Tinggi | luas               | tele | luas   | tele  | (m)         | (inci) |
| 30,0             | 0,66  | 0,37     | 26,15      | 14,71  | 0,33               | 0,33 | 1,09   | 1,09  | 0,06        | 2,35   |
| 40,0             | 0,89  | 0,50     | 34,86      | 19,61  | 0,44               | 0,44 | 1,45   | 1,45  | 0,08        | 3,14   |
| 60,0             | 1,33  | 0,75     | 52,29      | 29,42  | 0,66               | 0,66 | 2,17   | 2,17  | 0,12        | 4,71   |
| 70,0             | 1,55  | 0,87     | 61,01      | 34,32  | 0,77               | 0,77 | 2,54   | 2,54  | 0,14        | 5,49   |
| 80,0             | 1,77  | 1,00     | 69,73      | 39,22  | 0,88               | 0,88 | 2,90   | 2,90  | 0,16        | 6,28   |
| 90,0             | 1,99  | 1,12     | 78,44      | 44,12  | 0,99               | 0,99 | 3,26   | 3,26  | 0,18        | 7,06   |
| 100,0            | 2,21  | 1,25     | 87,16      | 49,03  | 1,10               | 1,10 | 3,62   | 3,62  | 0,20        | 7,84   |
| 120,0            | 2,66  | 1,49     | 104,59     | 58,83  | 1,33               | 1,33 | 4,35   | 4,35  | 0,24        | 9,41   |
| 150,0            | 3,32  | 1,87     | 130,74     | 73,54  | 1,66               | 1,66 | 5,44   | 5,44  | 0,30        | 11,77  |
| 180,0            | 3,98  | 2,24     | 156,88     | 88,25  | 1,99               | 1,99 | 6,52   | 6,52  | 0,36        | 14,12  |
| 250,0            | 5,53  | 3,11     | 217,89     | 122,57 | 2,76               | 2,76 | 9,06   | 9,06  | 0,50        | 19,61  |
| 300,0            | 6,64  | 3,74     | 261,47     | 147,08 | 3,31               | 3,31 | 10,87  | 10,87 | 0,60        | 23,53  |
| 307,0            | 6,80  | 3,82     | 267,57     | 150,51 | 3,39               | 3,39 | 11,13  | 11,13 | 0,61        | 24,08  |

### Pancaran pendek

Tabel ini hanya sebagai acuan pengguna.

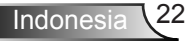

## Keypad & Remote Control

Keypad

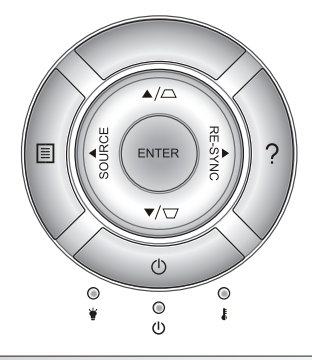

## Menggunakan Keypad

| DAYA                         | $\bigcirc$ | Baca bagian "Menghidupkan/Mematikan Proyektor" pada halaman 17-18.                                           |
|------------------------------|------------|----------------------------------------------------------------------------------------------------|
| SINKRONISASI<br>ULANG        | RE-SYNC    | Mensinkronisasi proyektor ke sumber input secara otomatis.                                                   |
| ENTER                        | ENTER      | Mengkonfirmasi pilihan item.                                                                                 |
| SUMBER                       | SOURCE     | Tekan "SUMBER" untuk memilih sinyal input.                                                                   |
| Menu                         |            | Tekan "Menu" untuk membuka menu OSD<br>(tampilan di layar). Untuk keluar dari OSD, tekan<br>kembali "Menu".  |
| Bantuan                      | ?          | Menu Bantuan (hanya tersedia jika menu OSD tidak ditampilkan).                                               |
| Tombol Pilihan<br>Empat Arah |            | Gunakan ▲ ▼ ◀▶ untuk memilih item atau<br>mengatur pilihan Anda.                                             |
| Keystone                     |            | Gunakan ☑ ं untuk mengatur distorsi<br>gambar yang disebabkan karena memiringkan<br>proyektor. (±40 derajat) |
| LED Lampu                    | ۴ 0        | Menunjukkan status lampu proyektor.                                                                          |
| LED Suhu                     | 10         | Menunjukkan status suhu proyektor.                                                                           |
| LED<br>Daya/Siaga            | <b>ሠ</b> 〇 | Menunjukkan status proyektor.                                                                                |

## **Remote Control**

## Menggunakan Remote Control

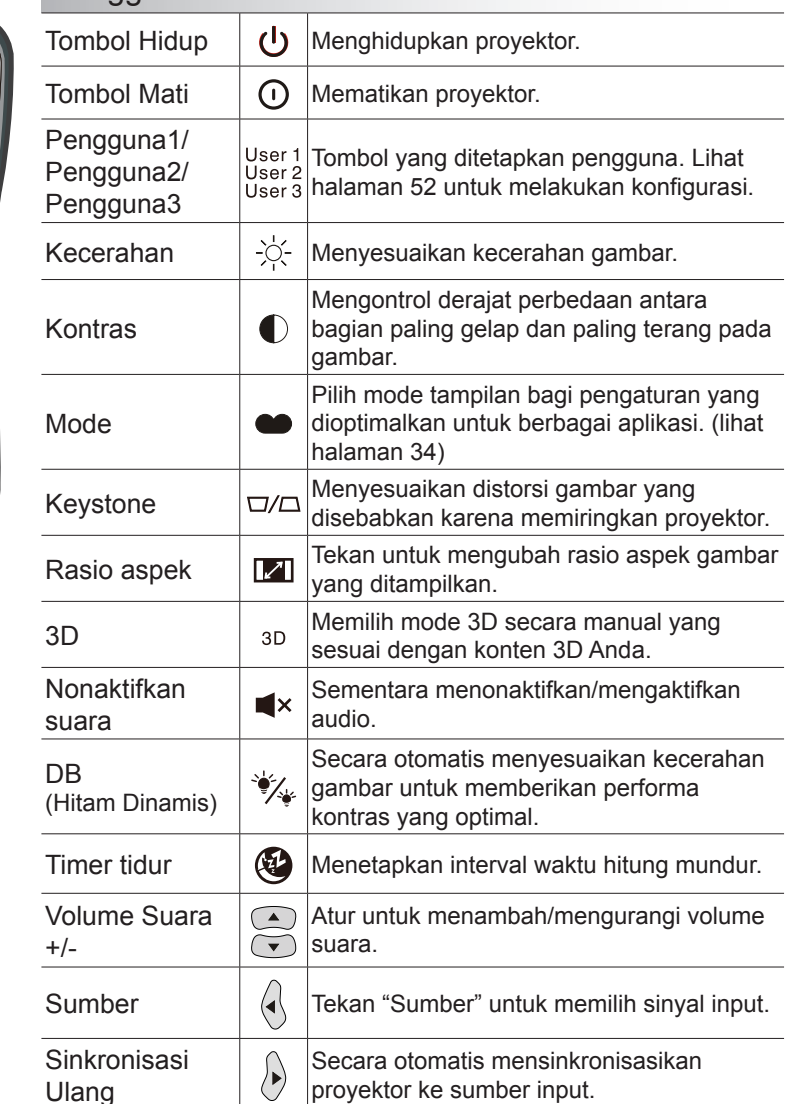

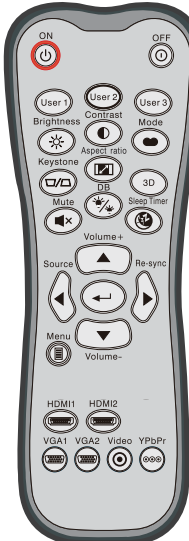

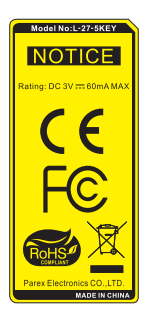

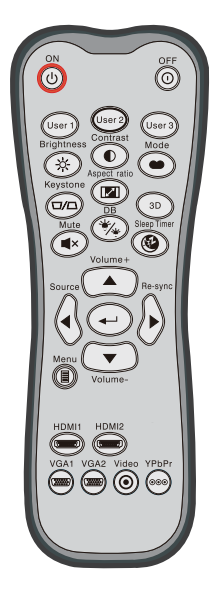

| Menggunakan Remote Control      |                       |                                                                        |  |  |  |  |
|---------------------------------|-----------------------|------------------------------------------------------------------------|--|--|--|--|
| Enter                           | ┛                     | Mengkonfirmasi pilihan item.                                           |  |  |  |  |
| Menu                            |                       | Venampilkan atau keluar dari menu tampilan<br>di layar pada proyektor. |  |  |  |  |
| HDMI1                           | ( <u>1999)</u> )      | Tekan "HDMI1" untuk memilih sumber dari soket HDMI 1/MHL .             |  |  |  |  |
| HDMI2                           | ( <u>''''''''')</u> ) | Tekan "HDMI2" untuk memilih sumber dari<br>soket HDMI 2 .              |  |  |  |  |
| VGA1                            |                       | Tidak berfungsi.                                                       |  |  |  |  |
| VGA2                            |                       | Tidak berfungsi.                                                       |  |  |  |  |
| Video                           | ullet                 | Tidak berfungsi.                                                       |  |  |  |  |
| YPbPr                           | 000                   | Tidak berfungsi.                                                       |  |  |  |  |
| Tombol<br>pilihan empat<br>arah |                       | Gunakan ▲ ▼ ◀ ▶ untuk memilih item atau mengatur pilihan Anda.         |  |  |  |  |

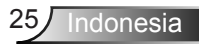

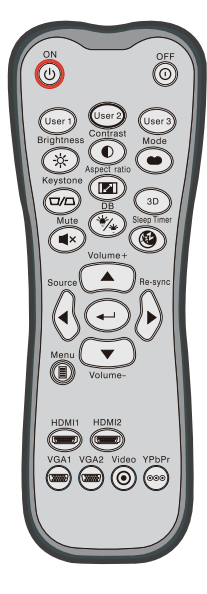

| ······································ |    |                                                                                                    |  |  |  |  |
|----------------------------------------|----|----------------------------------------------------------------------------------------------------|--|--|--|--|
| Mode                                   | •• | Tekan tombol "Mode" selama lebih dari satu<br>detik untuk mengaktifkan mode remote<br>control MHL.<br>MHL       |  |  |  |  |
|                                        |    | ontuk keluar, tekan kemban tombor Mode .                                                                        |  |  |  |  |
| Pilih                                  | ┩┙ | Untuk memilih file.                                                                                             |  |  |  |  |
| Menu                                   |    | Tekan tombol ini untuk membuka menu akar.                                                                       |  |  |  |  |
| Tombol pilihan<br>empat arah           |    | Gunakan tombol atas, bawah, kiri,<br>kanan untuk memilih item atau<br>membuat penyesuaian pada pilihan<br>Anda. |  |  |  |  |

## Kontrol MHL (Mobile High-Definition Link)

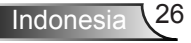

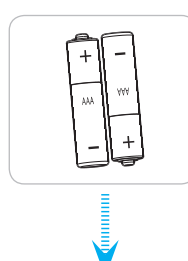

### Memasang Baterai

Dua baterai ukuran AAA disertakan untuk Remote Control.

Ganti baterai dengan jenis yang sama atau setara sesuai saran produsen.

# 

Penggunaan baterai yang salah dapat menyebabkan kebocoran bahan kimia atau ledakan. Pastikan Anda mengikuti petunjuk di bawah ini.

Jangan gunakan jenis baterai yang berbeda secara bersamaan. Jenis baterai yang berbeda memiliki karateristik yang tidak sama.

Jangan gunakan baterai lama dan yang baru secara bersamaan. Menggunakan baterai lama dan baru secara bersamaan dapat memperpendek masa pakai baterai baru atau menyebabkan kebocoran bahan kimia di baterai lama.

Segera keluarkan baterai setelah masa pakainya berakhir. Bahan kimia yang bocor dari baterai dan terkena kulit dapat menyebabkan ruam. Jika terdapat kebocoran bahan kimia, seka hingga bersih dengan kain.

Baterai yang disertakan dengan produk ini mungkin prakiraan masa pakainya lebih pendek karena kondisi penyimpanan.

Keluarkan baterai jika Anda tidak akan menggunakan unit remote control dalam waktu lama.

Bila membuang baterai, Anda harus mematuhi hukum di wilayah atau negara terkait.

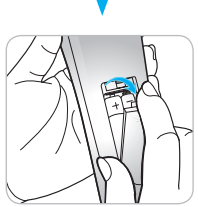

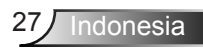

## Menggunakan tombol BANTUAN

Fungsi Bantuan memastikan pengoperasian dan konfigurasi dengan mudah.

Tekan tombol "?" di Keypad untuk membuka Menu Bantuan.

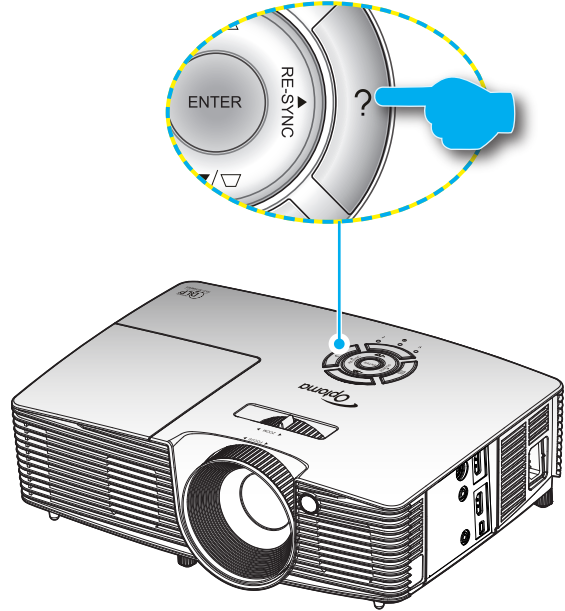

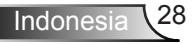

Tombol menu bantuan hanya berfungsi bila tidak ada sumber input terdeteksi.

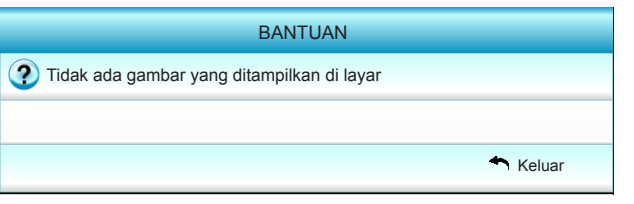

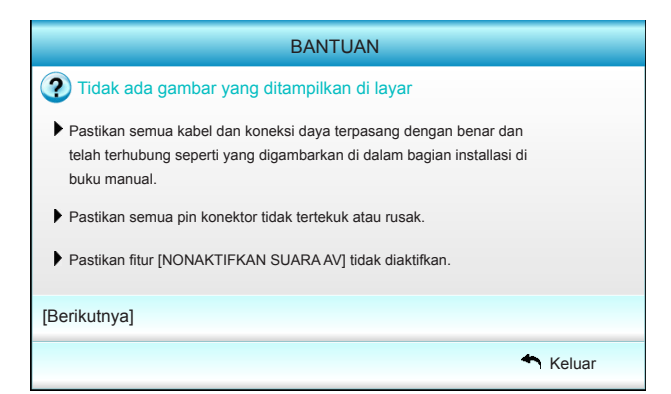

|                                                                             |                                                                   |                                                  | BANTUAN                                               |                                                  |         |        |
|-----------------------------------------------------------------------------|-------------------------------------------------------------------|--------------------------------------------------|-------------------------------------------------------|--------------------------------------------------|---------|--------|
| ? Tio                                                                       | dak ada g                                                         | gambar yan                                       | g ditampilkan di l                                    | ayar                                             |         |        |
| Bila<br>1. P                                                                | Anda men<br>ertama, iki<br>omputer.                               | ggunakan no<br>uti langkah-lai                   | tebook:<br>ngkah di atas untuk i                      | mengatur n                                       | esolusi |        |
| 2. Te                                                                       | ekan tomb                                                         | ol pengaturar                                    | output.Contoh:[Fn]                                    | +[F4]                                            |         |        |
| Gat                                                                         | Acer <u>→</u><br>Asus <u>→</u><br>Dell <u>→</u><br>teway <u>→</u> | (Fn)+(F5)<br>(Fn)+(F8)<br>(Fn)+(F8)<br>(Fn)+(F4) | IBM/Lenovo _→<br>HP/Compaq _→<br>NEC _→<br>Toshiba _→ | [Fn]+[F7]<br>[Fn]+[F4]<br>[Fn]+[F3]<br>[Fn]+[F5] |         |        |
| Mac Apple:<br>System Preference -> Display -> Arrangement -> Mirror display |                                                                   |                                                  |                                                       |                                                  |         |        |
| [Sebeli                                                                     | umnya]                                                            |                                                  |                                                       |                                                  |         |        |
|                                                                             |                                                                   |                                                  |                                                       |                                                  |         | Keluar |

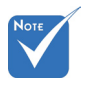

Lihat bagian
 "Mengatasi
 Masalah" di
 halaman 54~56
 untuk info rinci.

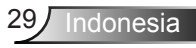

Jika sumber input terdeteksi dan tombol bantuan ditekan, halaman berikut akan ditampilkan untuk mendiagnosis masalah tertentu.

| BANTUAN                                      |  |
|----------------------------------------------|--|
| Oambar memiliki sisi miring                  |  |
| 3 Gambar terlalu kecil atau terlalu besar    |  |
| ? Tidak ada suara atau volume terlalu rendah |  |
|                                              |  |
| + Keluar                                     |  |

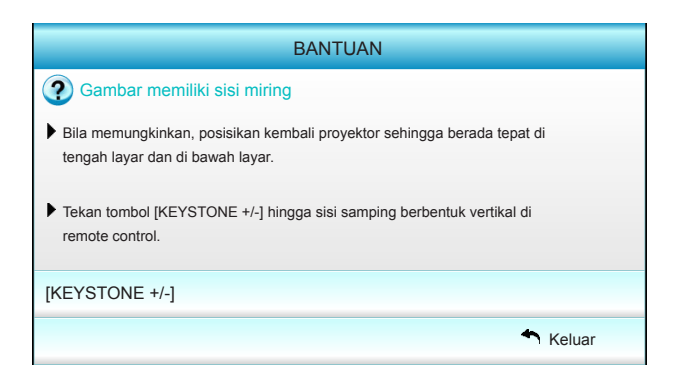

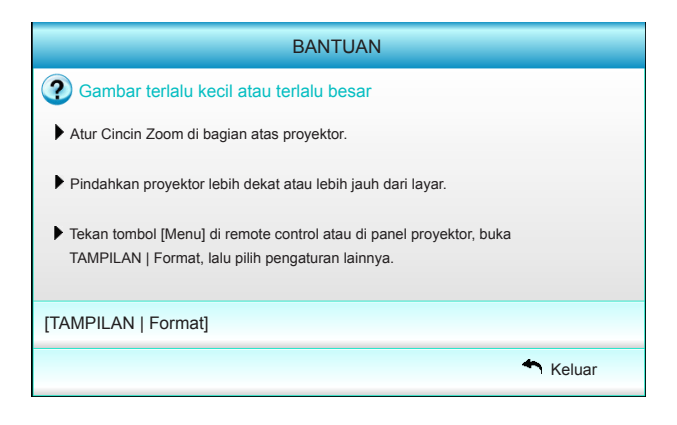

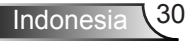

## Menu Tampilan di Layar

Proyektor memiliki menu Tampilan di Layar multibahasa yang memungkinkan Anda membuat pengaturan gambar dan mengubah berbagai pengaturan. Proyektor akan mendeteksi sumber secara otomatis.

## Cara pengoperasian

- 1. Untuk membuka menu OSD, tekan "Menu" di Remote Control atau Keypad.
- 2 Bila OSD ditampilkan, gunakan tombol ◀► untuk memilih item di menu utama. Sewaktu menentukan pilihan pada halaman tertentu, tekan tombol ▼ or atau "Masuk" untuk membuka submenu.
- Gunakan tombol ▲ ▼ untuk memilih item yang diinginkan dalam submenu, lalu tekan tombol ► atau "Masuk" untuk melihat pengaturan lebih lanjut. Sesuaikan pengaturan dengan tombol 
   ▲ ►.
- 4. Pilih item yang akan diatur berikutnya di submenu dan sesuaikan seperti langkah di atas.
- 5. Tekan "Masuk" atau "Menu" untuk mengkonfirmasi, dan layar akan kembali ke menu utama.
- 6. Untuk keluar, tekan "MENU" kembali. Menu OSD akan tertutup dan proyektor akan secara otomatis menyimpan pengaturan baru.

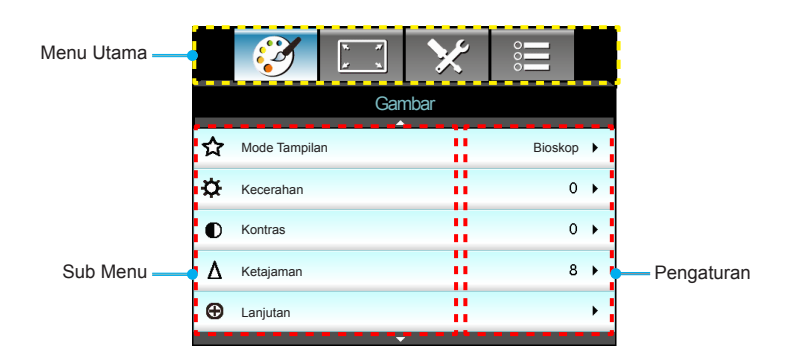

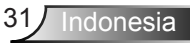

## Skema Menu

| Menu Utama  | Sub Menu          |     |                     |                                            | P                   | engaturan                                                                                                    |
|-------------|-------------------|-----|---------------------|--------------------------------------------|---------------------|----------------------------------------------------------------------------------------------------|
| Gambar      | Mode Tampilan     |     |                     |                                            |                     | Bioskop / Referensi / Tajam / Cerah / 3D /<br>Pengguna / ISF Siang / ISF Malam / Game                                                                                                    |
|             | Kecerahan         |     |                     |                                            |                     | -50~50                                                                                                    |
|             | Kontras           |     |                     |                                            |                     | -50~50                                                                                                    |
|             | #1 Saturasi       |     |                     |                                            |                     | -50~50                                                                                                    |
|             | #2 Pewarnaan      |     |                     |                                            |                     | -50~50                                                                                                    |
|             | Ketajaman         |     |                     |                                            |                     | 1~15                                                                                                    |
|             | Lanjutan          | 1   | Pengurangan Noi     | se                                         |                     | 0~10                                                                                                    |
|             |                   | [ ] | Gamma               |                                            |                     | Film / Video / Grafis / Standar                                                                                                    |
|             |                   | ·   | BrilliantColor™     | 0                                          |                     | 1~10                                                                                                    |
|             |                   | ·   | Hitam Dinamis       |                                            |                     | Tidak Aktif / Aktif                                                                                                    |
|             |                   | ·   | Suhu Warna          |                                            |                     | Hangat / Standar / Dingin / Dingin                                                                                                    |
|             |                   |     | Pengaturan<br>Warna | Merah / Hija<br>Biru / Cyan<br>Magenta / F | au /<br>/<br>Kuning | Corak Warna / Saturasi / Penambahan                                                                                                    |
|             |                   |     |                     | Putih                                      |                     | Merah / Hijau / Biru                                                                                                    |
|             |                   |     |                     | Reset                                      |                     | · · · · · ·                                                                                                    |
|             |                   |     |                     | Keluar                                     |                     |                                                                                                    |
|             |                   | · · | Ruang Warna         |                                            |                     | Otomatis / RGB (0-255) / RGB (16-235) / YUV                                                                                                    |
|             |                   | C   | Keluar              |                                            |                     | . , . ,                                                                                                    |
|             | Reset             |     |                     |                                            |                     |                                                                                                    |
|             | Keluar            |     |                     |                                            |                     |                                                                                                    |
| Tampilan    | Format            | _   |                     |                                            |                     | 4:3 / 16:9 / LBX / Asli / Sangat Lebar                                                                                                    |
| rampilan    | Sembunyikan Tepi  |     |                     |                                            |                     | 0~5                                                                                                    |
|             | Zoom              |     |                     |                                            |                     | 0~10                                                                                                    |
|             | Pergeseran Gambar | r   | Т                   |                                            |                     | -100~100                                                                                                    |
|             |                   | 1   | V                   |                                            |                     | -100~100                                                                                                    |
|             | Keystone V        | · · |                     |                                            |                     | 10~10                                                                                                    |
|             | 3D                | c   | Mode 3D             |                                            |                     | Tidak Aktif / DLP-Link / VESA 3D                                                                                                    |
|             |                   | ·   | Format 3D           |                                            |                     | Otomatis / SBS / Atas dan Bawah / Urutan<br>Bingkai                                                                                                    |
|             |                   | ·   | $3D \rightarrow 2D$ |                                            |                     | 3D/L/R                                                                                                    |
|             |                   | ŀ   | #3 3D Sync Invert   |                                            |                     | Aktif / Tidak Aktif                                                                                                    |
|             |                   |     | Keluar              |                                            |                     |                                                                                                    |
|             | Keluar            |     |                     |                                            |                     |                                                                                                    |
| Konfigurasi | Bahasa            |     |                     |                                            |                     | English / Deutsch / Français / Italiano<br>/ Español / Português / Svenska /<br>Nederlands / Norsk/Dansk / Polski /<br>Suomi / Русский / ελληνικά / Magyar<br>/ Čeština / سنافاريم ε/繁陽曲女 / |
|             |                   |     |                     |                                            |                     | 简体中文 / 日本語 / 한국어 / ไทย /<br>Türkce / Việt / Bahasa Indonesia /                                                                                                    |
|             |                   |     |                     |                                            |                     | Română                                                                                                    |
|             | Proyeksi          |     |                     |                                            |                     | <u>ه از مار مار مار مار مار مار مار مار مار مار</u>                                                                                                    |
|             | Lokasi Menu       |     |                     |                                            |                     |                                                                                                    |
|             | Pengaturan Audio  | r   | Speaker Internal    |                                            |                     | Aktif / Tidak Aktif                                                                                                    |
|             |                   |     | Nonaktifkan suara   | 1                                          |                     | Aktif / Tidak Aktif                                                                                                    |
|             |                   | 1   | Volume              |                                            |                     | 0~10                                                                                                    |
|             |                   | Ľ   | Keluar              |                                            |                     |                                                                                                    |

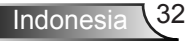

| Menu Utama  | Sub Menu                 |          |                                            | Pengaturan                                                                             |  |  |  |  |
|-------------|--------------------------|----------|--------------------------------------------|----------------------------------------------------------------------------------------|--|--|--|--|
| Konfigurasi | Keamanan                 | ſ        | Keamanan                                   | Aktif / Tidak Aktif                                                                    |  |  |  |  |
| <b>.</b>    |                          |          | Timer Keamanan                             | Bulan / Hari / Jam                                                                     |  |  |  |  |
|             |                          |          | Ganti Sandi                                |                                                                                        |  |  |  |  |
|             |                          | ι –      | Keluar                                     |                                                                                        |  |  |  |  |
| -           | Lanjutan                 | ſ        | Logo                                       | Default / Netral / Pengguna                                                            |  |  |  |  |
|             |                          |          | Pengambilan Gambar Logo                    |                                                                                        |  |  |  |  |
|             |                          | ι –      | Keluar                                     |                                                                                        |  |  |  |  |
| -           | Keluar                   |          |                                            |                                                                                        |  |  |  |  |
| Pilihan     | Sumber Input             |          |                                            | HDMI 1 / MHL / HDMI 2                                                                  |  |  |  |  |
|             | Kunci Sumber             |          |                                            | Aktif / Tidak Aktif                                                                    |  |  |  |  |
| -           | Ketinggian               | _        |                                            | Aktif / Tidak Aktif                                                                    |  |  |  |  |
| -           | Informasi<br>Tersembunyi |          |                                            | Aktif / Tidak Aktif                                                                    |  |  |  |  |
| _           | Kunci Tombol             | _        |                                            | Aktif / Tidak Aktif                                                                    |  |  |  |  |
| _           | Uji Pola                 |          |                                            | Tidak ada / Kisi / Pola Putih                                                          |  |  |  |  |
| -           | Fungsi IR                | _        |                                            | Semua / Depan / Atas / Tidak Aktif                                                     |  |  |  |  |
|             | 12V Trigger              | _        |                                            | Tidak Aktif / Aktif / 3D Otomatis                                                      |  |  |  |  |
|             | Warna Latar Belakang     | _        |                                            | Hitam / Merah / Biru / Hijau / Putih                                                   |  |  |  |  |
|             | Pengaturan Lampu         | <u>ر</u> | Waktu Operasi Lampu                        |                                                                                        |  |  |  |  |
|             |                          |          | Pengingat Lampu                            | Aktif / Tidak Aktif                                                                    |  |  |  |  |
|             |                          |          | Mode Lampu                                 | Cerah / Eco. / Dinamis                                                                 |  |  |  |  |
|             |                          |          | Reset Lampu                                | Ya / Tidak                                                                             |  |  |  |  |
|             |                          | ι-       | Keluar                                     |                                                                                        |  |  |  |  |
| _           | Pengaturan HDMI          |          | HDMI Link                                  | Tidak Aktif / Aktif                                                                    |  |  |  |  |
|             | Link                     |          | Inclusive TV                               | Ya / Tidak                                                                             |  |  |  |  |
|             |                          |          | Power On Link                              | Mutual / PJ $\rightarrow$ Device / Device $\rightarrow$ PJ                             |  |  |  |  |
|             |                          | ι-       | Power Off Link                             | Tidak Aktif / Aktif                                                                    |  |  |  |  |
| _           | Pengaturan Jauh          | [        | PENGGUNA 1 /<br>PENGGUNA 2 /<br>PENGGUNA 3 | Pengaturan Warna / Suhu Warna / Gamma / HDMI<br>Link / Uji Pola / Nonaktifkan Suara AV |  |  |  |  |
|             |                          | ( -      | Keluar                                     |                                                                                        |  |  |  |  |
| _           | Lanjutan                 | (        | Hidupkan Langsung                          | 0~100                                                                                  |  |  |  |  |
|             |                          |          | Mati Otomatis (mnt)                        | -50~50                                                                                 |  |  |  |  |
|             |                          |          | Timer Tidur (mnt)                          | -50~50                                                                                 |  |  |  |  |
|             |                          |          | Mode Daya (Siaga)                          | -50~50                                                                                 |  |  |  |  |
|             |                          | ι—       | Keluar                                     | Aktif / Nonaktif                                                                       |  |  |  |  |
| -           | Reset                    | r —      | Saat ini                                   | Batal / Ya                                                                             |  |  |  |  |
|             |                          | ι –      | Semua                                      | Batal / Ya                                                                             |  |  |  |  |
| -           | Keluar                   |          |                                            |                                                                                        |  |  |  |  |
|             |                          |          |                                            |                                                                                        |  |  |  |  |

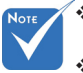

- Perlu diketahui bahwa menu tampilan di layar (OSD) dapat berbeda berdasarkan jenis sinyal yang dipilih dan model proyektor yang digunakan.
- (Pilihan #1,#2) "Saturasi", dan "Pewarnaan" tersedia di HDMI YUV, bukan di HDMI RGB.
- ✤ (#3) "3D Sync.Invert" hanya tersedia bila 3D diaktifkan.

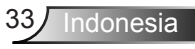

## Gambar

|    | Ĩ            | K K | ×    |         |     |
|----|--------------|-----|------|---------|-----|
|    |              | Gar | nbar |         |     |
| ☆  | Mode Tampila | n   |      | Bioskop | •   |
| ₽  | Kecerahan    |     |      | С       | • • |
| ●  | Kontras      |     |      | С       | • • |
| Δ  | Ketajaman    |     |      | ٤       | • • |
| Ð  | Lanjutan     |     |      |         | •   |
|    |              | •   |      |         |     |
| \$ | Reset        |     |      |         | ×   |
|    |              |     |      | 🐴 Kelu  | ar  |

### Mode Tampilan

Tersedia banyak preset pabrik yang dioptimalkan untuk berbagai jenis gambar.

- Bioskop: Untuk home theater.
- Referensi: Mode ini ditujukan untuk membuat ulang gambar sedekat mungkin, sesuai yang diinginkan sutradara film. Pengaturan warna, suhu warna, kecerahan, kontras, dan gamma akan dikonfigurasi ke tingkat referensi standar.
- Tajam: Dioptimalkan untuk membuat gambar berwarna cerah.
- Cerah: Kecemerlangan maksimal dari input PC.
- 3D: Pengaturan yang disarankan untuk mode 3D aktif. Pengaturan lebih lanjut oleh pengguna dalam 3D akan disimpan di mode ini untuk penggunaan berikutnya.
- Pengguna: Pengaturan pengguna.
- ISF Siang: Mengoptimalkan gambar dengan mode ISF Siang agar dikalibrasi dengan sempurna dan menampilkan gambar berkualitas tinggi.
- ISF Malam: Mengoptimalkan gambar dengan mode ISF Malam agar dikalibrasi dengan sempurna dan menampilkan gambar berkualitas tinggi.
- Game: Untuk konten game.

#### Kecerahan

Menyesuaikan kecerahan gambar.

- ▶ Tekan ◀ untuk menggelapkan gambar.
- Tekan > untuk mencerahkan gambar.

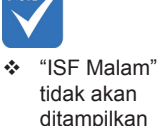

ditampilkar bila mode ISF belum dikalibrasi.

### Kontras

Kontras mengontrol derajat perbedaan antara bagian paling gelap dan paling terang dari gambar.

- ▶ Tekan ◄ untuk mengurangi kontras.
- ▶ Tekan ▶ untuk menambah kontras.

#### <u>Ketajaman</u>

Untuk menyesuaikan ketajaman foto.

- ▶ Tekan ◀ untuk mengurangi ketajaman.
- ▶ Tekan ▶ untuk menambah ketajaman.

#### <u>Reset</u>

Pilih "Ya" untuk kembali ke pengaturan awal pabrik untuk "Gambar".

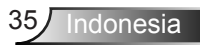

## Gambar | Lanjutan

|                   | ★ 📰      |    |
|-------------------|----------|----|
| Gar               | mbar     |    |
| Lan               | jutan    |    |
| Pengurangan Noise | 10       | ۶. |
| Gamma             | Film     | •  |
| BrilliantColor™   | 10       | ×  |
| Hitam Dinamis     | Rendah   | ×  |
| Suhu Warna        | Sedang   | ۲  |
| Pengaturan Warna  |          | ×  |
|                   |          |    |
| Ruang Warna       | Otomatis | ×  |
|                   | 4 Keluar |    |

### Pengurangan Noise

Pengurangan noise akan menurunkan jumlah sinyal silang noise yang terlihat. Kisarannya mulai dari "0" hingga "10". (0: Mati)

#### <u>Gamma</u>

Pilihan ini memungkinkan Anda mengkonfigurasi jenis kurva gamma. Setelah konfigurasi awal dan penyempurnaan selesai, gunakan langkah-langkah Pengaturan Gamma untuk mengomptimalkan output gambar Anda.

- Film: untuk home theater.
- Video: untuk sumber video atau TV.
- Grafis: untuk sumber PC/Foto.
- Standar: untuk pengaturan standar.

#### <u>BrilliantColor™</u>

Item yang dapat diatur ini menggunakan algoritma pemrosesan warna baru dan penyempurnaan untuk memberikan kecerahan yang lebih tinggi sekaligus warna gambar yang nyata dan lebih hidup. Kisarannya mulai dari "1" hingga "10". Jika Anda memilih gambar yang lebih disempurnakan, ubah ke pengaturan maksimum. Untuk gambar yang lebih halus dan alami, ubah ke pengaturan minimum.

### Hitam Dinamis

Hitam Dinamis memungkinkan proyektor mengoptimalkan kecerahan tampilan secara otomatis saat adegan film gelap/ terang agar ditampilkan lebih rinci.

### Suhu Warna

Pilih suhu warna mulai dari Hangat, Standar, Sejuk, dan Dingin.

### Pengaturan Warna

Tekan ► untuk membuka menu berikutnya, lalu gunakan ▲, ▼, ◀, atau ► untuk memilih item.

| Pengaturan Warna |          |
|------------------|----------|
| Merah            | Cyan     |
| Hijau            | Magenta  |
| Biru             | Kuning   |
| Putih            | 🗢 Reset  |
|                  | ← Keluar |

Merah/Hijau/Biru/Cyan/Magenta/Kuning: Gunakan ◀ atau ► untuk memilih Corak Warna, Saturasi Warna, dan Penambahan Warna.

| Merah       |          |
|-------------|----------|
| Corak Warna | 0        |
| Saturasi    | 0        |
| Penambahan  | 0        |
|             | ◆ Keluar |

Putih: Gunakan ◄ atau ► untuk memilih warna Merah, Hijau, dan Biru.

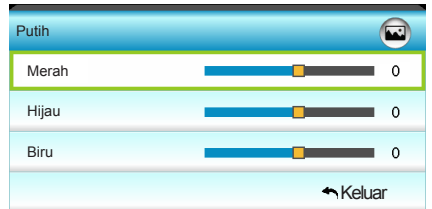

Reset: Pilih "Seset" untuk mengembalikan pengaturan default pabrik pada penyesuaian warna.

#### Ruang Warna

Pilih jenis matriks warna yang sesuai dari Otomatis, RGB (0-255), RGB (16-235), atau YUV.

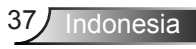

## Tampilan

|    | <b>X</b>          |      | ×     | 000     |     |
|----|-------------------|------|-------|---------|-----|
|    |                   | Tam  | pilan |         |     |
| 맙  | Format            |      |       | 16:9    | •   |
|    | Sembunyikan       | Тері |       | 0       | •   |
|    | Zoom 0            |      |       |         | •   |
| ÷  | Pergeseran Gambar |      |       |         | •   |
| В  | Keystone V        |      |       | 0       | • • |
| 60 | 3D                |      |       |         | •   |
|    |                   |      |       | 🕈 Kelua | ar  |

### Format

Gunakan fungsi ini untuk memilih rasio aspek yang diinginkan.

- 4:3: Format ini untuk sumber input 4x3.
- 16:9: Format ini untuk sumber input 16x9, misalnya HDTV dan DVD yang disempurnakan untuk TV Layar lebar.
- LBX: Format ini untuk sumber selain 16x9, letterbox, dan bagi pengguna yang menggunakan lensa anamorfik eksternal untuk menampilkan rasio aspek 2,35:1 menggunakan resolusi penuh.
- Asli: Format ini menampilkan gambar asli tanpa penskalaan.
- Sangat Lebar: Mode ini menskalakan sumber 2,35:1 untuk memenuhi 100% tinggi gambar agar dapat menghilangkan bilah hitam. (sisi kiri dan kanan gambar akan dipotong). Info rinci tentang mode LBX:
- DVD Format Letter-Box tertentu tidak disempurnakan untuk TV 16x9. Bila demikian, gambar tidak akan terlihat dengan semestinya saat ditampilkan dalam mode 16:9. Untuk mengatasinya, gunakan mode 4:3 untuk menonton DVD. Jika konten bukan 4:3, maka akan terlihat bilah hitam di sekitar gambar pada tampilan 16:9. Untuk jenis konten ini, Anda dapat menggunakan mode LBX agar gambar memenuhi layar pada tampilan 16:9.
- Jika Anda menggunakan lensa anamorfi eksternal, maka mode LBX ini juga memungkinkan Anda menonton konten 2,35:1 (termasuk sumber DVD Anamorfi dan Film HDTV) yang mendukung lebar anamorfi yang disempurnakan untuk Tampilan 16x9 pada gambar lebar 2,35:1. Bila demikian, bilah hitam tidak akan muncul di layar. Daya lampu dan resolusi vertikal akan sepenuhnya digunakan.

| Layar 16:9   | 480i/p                                                                                                    | 576i/p    | 1080i/p | 720p | PC |  |
|--------------|----------------------------------------------------------------------------------------------------|-----------|---------|------|----|--|
| 4:3          | 1440 x 10                                                                                                    | 80 tengal | h       |      |    |  |
| 16:9         | 1920 x 10                                                                                                    | 80 tenga  | h       |      |    |  |
| LBX          | 1920 x 1440 tengah, lalu mengetengahkan gambar 1920 x<br>1080 untuk ditampilkan                                   |           |         |      |    |  |
| Asli         | Tanpa mengubah ukuran gambar, 1:1 pemetaan dan<br>tengah. Format ini menampilkan gambar asli tanpa<br>penskalaan. |           |         |      |    |  |
| Sangat Lebar | Menskalakan ke 2534 x 1426 (132% Diperbesar), lalu<br>mengetengahkan gambar 1920x1080 untuk ditampilkan.          |           |         |      |    |  |

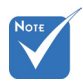

 Setiap I/O memiliki pengaturan "Sembunyikan Tepi" yang berbeda.

### Sembunyikan Tepi

Sembunyikan tepi gambar untuk menghilangkan noise pengkodean video pada tepi sumber video.

<u>Zoom</u>

- ▶ Tekan ◀ untuk memperkecil ukuran gambar.
- ▶ Tekan ▶ untuk memperbesar gambar di layar proyeksi.

### Pergeseran Gambar

Tekan  $\blacktriangleright$  untuk ke menu berikutnya seperti di bawah ini, lalu gunakan  $\blacktriangle$ ,  $\blacktriangledown$ ,  $\triangleleft$ , atau  $\triangleright$  untuk memilih item.

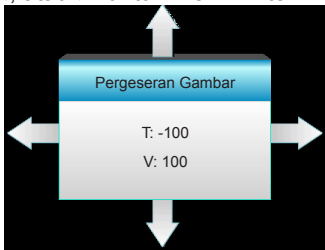

- ► T: Tekan ◄ ► untuk menggeser posisi gambar yang diproyeksikan secara horizontal.
- V: Tekan ▲ ▼ untuk menggeser posisi gambar yang diproyeksikan secara vertikal.

### Keystone V

Tekan ◀ atau ► untuk mengatur distorsi gambar secara vertikal dan membuat gambar lebih persegi.

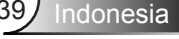

### "Sembunyikan Tepi" dan "Zoom" tidak dapat digunakan bersamaan.

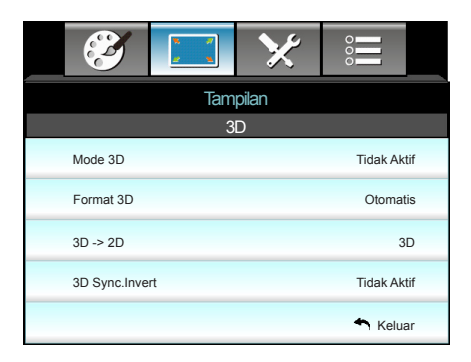

# Tampilan | 3D

### Mode 3D

- Tidak Aktif: Pilih "Tidak Aktif" untuk menonaktifkan mode 3D.
- DLP-Link: Pilih "DLP-Link" agar dapat menggunakan pengaturan yang dioptimalkan untuk Kacamata 3D DLP Link. (lihat halaman 16).
- VESA 3D: Pilih "VESA 3D" agar dapat menggunakan pengaturan yang dioptimalkan untuk Kacamata 3D VESA. (lihat halaman 16).

### Format 3D

- Otomatis: Bila sinyal identifikasi 3D terdeteksi, format 3D akan dipilih secara otomatis.
- SBS: Menampilkan sinyal 3D dalam format "Berdampingan".
- Atas dan Bawah: Menampilkan sinyal 3D dalam format "Atas dan Bawah".
- Urutan Bingkai: Menampilkan sinyal 3D dalam format "Urutan Bingkai".

### <u>3D -> 2D</u>

- 3D: Menampilkan sinyal 3D.
- L (Kiri): Menampilkan bingkai kiri pada konten 3D.
- R (Kanan): Menampilkan bingkai kanan pada konten 3D.

### 3D Sync.Invert

- Tekan "Aktif" untuk menginversi konten bingkai kiri dan kanan.
- Tekan "Tidak Aktif" untuk konten bingkai default.

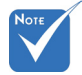

- Format 3D hanya didukung untuk Waktu 3D pada halaman 63.
- "Format 3D" hanya didukung pada waktu 3D non-HDMI 1.4a.

|    | $\langle \langle \rangle$ | ¥ ¥   | >>>    |         |      |
|----|---------------------------|-------|--------|---------|------|
|    |                           | Konfi | gurasi |         |      |
| ۲  | Bahasa                    |       |        | Indones | ia 🕨 |
| Fa | Proyeksi                  |       |        |         | •    |
|    | Lokasi Menu               |       |        |         | •    |
| R) | Pengaturan A              | udio  |        |         | •    |
| 8  | Keamanan                  |       |        |         | •    |
|    |                           |       |        |         | _    |
| Ð  | Lanjutan                  |       |        |         | +    |
|    |                           |       |        | 🐴 Keli  | ıar  |

Konfigurasi

### <u>Bahasa</u>

Pilih menu OSD multibahasa. Tekan  $\blacktriangleright$  pada submenu, lalu gunakan tombol  $\blacktriangle$ ,  $\blacktriangledown$ ,  $\triangleleft$ , atau  $\triangleright$  untuk memilih bahasa yang diinginkan. Tekan "Masuk" untuk mengakhiri pilihan.

| Bahasa    |             |         |            |  |  |  |
|-----------|-------------|---------|------------|--|--|--|
| English   | Nederlands  | Čeština | Türkçe     |  |  |  |
| Deutsch   | Norsk/Dansk | عربي    | فارسى      |  |  |  |
| Français  | Polski      | 繁體中文    | Vietnamese |  |  |  |
| Italiano  | Русский     | 简体中文    | Romanian   |  |  |  |
| Español   | Suomi       | 日本語     | Indonesian |  |  |  |
| Português | ελληνικά    | 한국어     |            |  |  |  |
| Svenska   | Magyar      | ไทย     | 🕈 Keluar   |  |  |  |

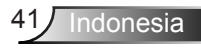

# Proyeksi

ь

⊾

- Nоте
- Desktop Belakang dan Plafon Belakang digunakan dengan layar tembus cahaya.

Proyeksi Depan

Ini adalah pilihan default. Gambar diproyeksikan secara langsung di layar.

Desktop Belakang

Bila dipilih, gambar akan ditampilkan secara berlawanan.

Bila dipilih, gambar akan ditampilkan secara terbalik atasbawah.

<u>م</u>

Plafon Belakang

Bila dipilih, gambar akan ditampilkan dalam posisi terbalik

### Lokasi Menu

Pilih lokasi menu di layar tampilan.

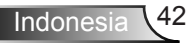

|                            | ₹ <i>1</i> | >>        | 000         |     |
|----------------------------|------------|-----------|-------------|-----|
|                            | Konfi      | gurasi    |             |     |
|                            | Pengatu    | ran Audio |             |     |
| Speaker Internal           |            |           | Tidak Aktif | E 🕨 |
| Nonaktifkan suara Tidak Ak |            |           |             | •   |
| Volume                     |            |           | 5           | •   |
|                            |            |           | 🐴 Keluar    |     |

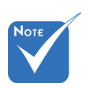

### Speaker Internal

Konfigurasi |

Pengaturan Audio

Pilih "Aktif" atau "Tidak Aktif" untuk mengaktifkan atau menonaktifkan speaker internal.

Fungsi "Nonaktifkan suara" akan mempengaruhi volume suara speaker internal dan eksternal.

#### Nonaktifkan suara

- Pilih "Aktif" untuk menonaktifkan suara.
- Pilih "Tidak Aktif" untuk mengaktifkan suara.

#### Volume

- ▶ Tekan ◀ untuk memperkecil volume suara.
- ▶ Tekan ▶ untuk memperbesar volume suara.

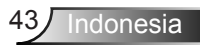

## Konfigurasi | Keamanan

|                      | к <i>1</i> | >>>>>>>>>>>>>>>>>>>>>>>>>>>>>>>>>>>>>>> |         |    |  |  |  |
|----------------------|------------|-----------------------------------------|---------|----|--|--|--|
|                      | Konfi      | gurasi                                  |         |    |  |  |  |
|                      | Keamanan   |                                         |         |    |  |  |  |
| Keamanan Tidak Aktif |            |                                         |         |    |  |  |  |
| Timer Keamanan       |            |                                         |         |    |  |  |  |
| Ganti Sandi          |            |                                         |         | ×  |  |  |  |
|                      |            |                                         | 🔦 Kelua | ar |  |  |  |

#### <u>Keamanan</u>

- Aktif: Pilih "Aktif" untuk menggunakan verifikasi keamanan saat menghidupkan proyektor.
- Tidak Aktif: Pilih "Tidak Aktif" agar dapat menghidupkan proyektor tanpa verifikasi password.

#### Timer Keamanan

Gunakan fungsi waktu (Bulan/Hari/Jam) untuk menetapkan durasi penggunaan proyektor. Setelah waktu terlampaui, Anda akan diminta memasukkan sandi kembali.

### <u>Ganti Sandi</u>

- Pertama kali:
- 1. Tekan "
  "
  " untuk membuat password.
- 2. Sandi harus berisi 4 digit.
- Gunakan tombol angka pada remote untuk memasukkan sandi baru, lalu tekan tombol "
   "
   "
   "
   untuk mengkonfirmasi sandi.
   "
   "
   "
   "
   "
   "
   "
   "
   "
   "
   "
   "
   "
   "
   "
   "
   "
   "
   "
   "
   "
   "
   "
   "
   "
   "
   "
   "
   "
   "
   "
   "
   "
   "
   "
   "
   "
   "
   "
   "
   "
   "
   "
   "
   "
   "
   "
   "
   "
   "
   "
   "
   "
   "
   "
   "
   "
   "
   "
   "
   "
   "
   "
   "
   "
   "
   "
   "
   "
   "
   "
   "
   "
   "
   "
   "
   "
   "
   "
   "
   "
   "
   "
   "
   "
   "
   "
   "
   "
   "
   "
   "
   "
   "
   "
   "
   "
   "
   "
   "
   "
   "
   "
   "
   "
   "
   "
   "
   "
   "
   "
   "
   "
   "
   "
   "
   "
   "
   "
   "
   "
   "
   "
   "
   "
   "
   "
   "
   "
   "
   "
   "
   "
   "
   "
   "
   "
   "
   "
   "
   "
   "
   "
   "
   "
   "
   "
   "
   "
   "
   "
   "
   "
   "
   "
   "
   "
   "
   "
   "
   "
   "
   "
   "
   "
   "
   "
   "
   "
   "
   "
   "
   "
   "
   "
   "
   "
   "
   "
   "
   "
   "
   "
   "
   "
   "
   "
   "
   "
   "
   "
   "
   "
   "
   "
   "
   "
   "
   "
   "
   "
   "
   "
   "
   "
   "
   "
   "
   "
   "
   "
   "
   "
   "
   "
   "
   "
   "
   "
   "
   "
   "
   "
   "
   "
   "
   "
   "
   "
   "
   "
   "
   "
   "
   "
   "
   "
   "
   "
   "
   "
   "
   "
   "
   "
   "
   "
   "
   "
   "
   "
   "
   "
   "
   "
   "
   "
   "
   "
   "
   "
   "
   "
   "
   "
   "
   "
   "
   "
   "
   "
   "
   "
   "
   "
   "
   "
   "
   "
   "
   "
   "
   "
   "
   "
   "
   "
   "
   "
   "
   "
   "
   "
   "
   "
   "
   "
   "
   "
   "
   "
   "
   "
   "
   "
   "
   "
   "
   "
   "
   "
   "
   "
   "
   "
   "
   "
- Ganti Sandi:

(Jika remote tidak memiliki keypad angka, gunakan tombol panah atas/bawah untuk mengubah digit sandi, lalu tekan enter untuk mengkonfirmasi)

- 1. Tekan "
  "
  "
  untuk memasukkan sandi lama.
- 2. Gunakan tombol angka untuk memasukkan sandi lama, lalu tekan tombol "←" untuk mengkonfirmasi.
- 3. Masukkan sandi baru (panjang 4 digit) menggunakan tombol angka pada remote, lalu tekan "←" untuk mengkonfirmasi.
- Masukkan kembali sandi baru, lalu tekan "←" untuk mengkonfirmasi.
- Jika salah memasukkan sandi sebanyak 3 kali, proyektor akan mati secara otomatis.
- Jika Anda lupa sandi, hubungi cabang setempat untuk mendapatkan dukungan.

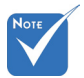

 Nilai awal kode akses adalah "1234" (pertama kali).

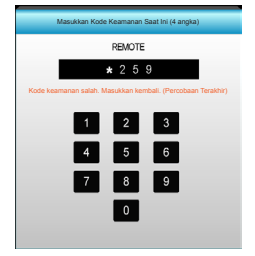

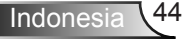

| 2             | x x         | ×      | 000      |   |
|---------------|-------------|--------|----------|---|
|               | Konfig      | gurasi |          |   |
|               | Lanj        | utan   |          |   |
| Logo          |             |        | Default  | • |
| Pengambilan ( | Gambar Logo |        |          | • |
|               |             |        | 🐴 Keluar |   |

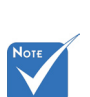

### <u>Logo</u>

Konfigurasi |

Lanjutan

Gunakan fungsi ini untuk menetapkan layar awal yang diinginkan. Jika terdapat perubahan, perubahan akan ditampilkan saat berikutnya proyektor dihidupkan.

- Default: Layar pengaktifan default.
- Netral: Logo tidak ditampilkan pada layar pengaktifan.
- Pengguna: Gunakan gambar tersimpan dari fungsi "Pengambilan Gambar Logo"

#### Pengambilan Gambar Logo

Tekan ► untuk mengambil gambar yang sedang ditampilkan di layar.

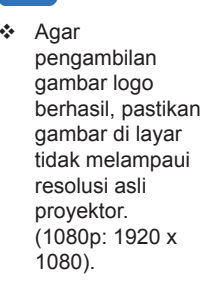

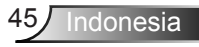

## Pilihan

|              | <b>X</b>                 | x x     | ×   |          |       |
|--------------|--------------------------|---------|-----|----------|-------|
|              |                          | Pili    | nan |          |       |
| ÷            | Sumber Input             |         |     |          | •     |
| . <b>₽</b> ₽ | Kunci Sumber             | -       |     | Tidak Ak | iif 🕨 |
| <₽           | Ketinggian               |         |     | Tidak Ak | iif 🕨 |
|              | Informasi Ters           | embunyi |     | Tidak Ak | iif 🕨 |
| æ            | Kunci Tombol Tidak Aktif |         |     | iif 🕨    |       |
| ۰            | Uji Pola                 |         |     | Tidak ad | a 🕨   |
| ñ            | Fungsi IR                |         |     | Semu     | a 🕨   |
|              | 12V Trigger              |         |     | Tidak Ak | iif 🕨 |

### Sumber Input

Gunakan pilihan ini untuk mengaktifkan/menonaktifkan sumber input. Tekan ► untuk membuka submenu, lalu pilih sumber yang diperlukan. Tekan "Masuk" untuk mengakhiri pilihan. Proyektor hanya akan mencari input yang diaktifkan.

### Kunci Sumber

- Aktif: Proyektor hanya akan mencari sambungan input aktif.
- Tidak Aktif: Proyektor akan mencari sinyal lainnya jika sinyal input saat ini hilang.

### **Ketinggian**

Bila "Aktif" dipilih, maka kipas akan berputar lebih cepat. Fitur ini bermanfaat di area yang tinggi dengan sedikit udara.

### Informasi Tersembunyi

- Aktif: Pilih "Aktif" untuk menyembunyikan pesan info.
- Tidak Aktif: Pilih "Tidak Aktif" untuk menampilkan pesan "pencarian".

#### Kunci Tombol

Bila fungsi kunci tombol dalam kondisi "Aktif", maka Keypad akan terkunci, namun proyektor dapat dioperasikan melalui remote control. Dengan memilih "Tidak Aktif", Anda dapat menggunakan kembali Keypad.

#### <u>Uji Pola</u>

Tampilkan pola uji. Yakni pola Kisi, Putih, dan Tanpa pola.

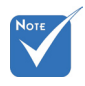

 "Depan" dan "Atas" tidak dapat dipilih dalam mode siaga.

### Fungsi IR

- Semua: Pilih "Semua", proyektor akan dapat dioperasikan melalui remote control dari bagian depan atau atas unit penerima IR.
- Depan: Pilih "Depan", proyektor dapat dioperasikan dengan remote control dari unit penerima IR depan.
- Atas: Pilih "Atas", proyektor dapat dioperasikan dengan remote control dari unit penerima IR atas.
- Tidak Aktif: Pilih "Tidak Aktif", proyektor tidak akan dapat dioperasikan melalui remote control dari bagian depan atau atas unit penerima IR. Dengan memilih "Tidak Aktif", Anda akan dapat menggunakan kembali tombol Keypad.

### <u>12V Trigger</u>

- Tidak Aktif: Pilih "Tidak Aktif" untuk menonaktifkan pemicu.
- Aktif: Pilih "Aktif" untuk mengaktifkan pemicu.
- 3D Otomatis: Bila "3D Otomatis" diaktifkan, maka proyektor akan secara otomatis terdeteksi bila gambar 3D ditampilkan dan akan mengaktifkan pemicu pada port ini.

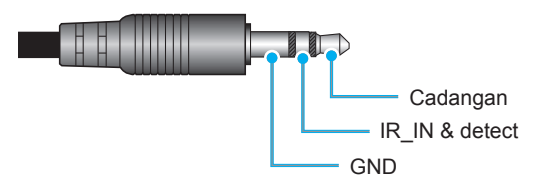

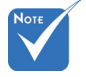

 Dukungan Soket Relay 12V Trigger A 12V, 250mA. Soket Mini 3,5mm.

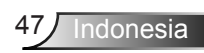

Pilihan

|    |                      | x x<br>x | ×   |          |
|----|----------------------|----------|-----|----------|
|    |                      | Pili     | nan |          |
|    | Warna Latar Belakang |          |     | Hitam 🕨  |
| ଡୁ | Pengaturan Lampu     |          |     |          |
| Ľ  | Pengaturan HDMI Link |          |     | •        |
| 8  | Pengaturan Jauh      |          |     | •        |
| Ð  | Lanjutan             |          |     | •        |
| 0  | Reset                |          |     |          |
|    |                      |          |     | 🔦 Keluar |
|    |                      |          |     |          |

### Warna Latar Belakang

Gunakan fitur ini untuk menampilkan layar "Hitam", "Merah", "Biru", "Hijau" atau "Putih", bila tidak ada sinyal.

#### <u>Reset</u>

- Saat ini: Pilih "Ya" untuk mengembalikan parameter tampilan pada menu ini ke pengaturan default pabrik.
- Semua: Pilih "Ya" untuk mengembalikan parameter tampilan pada semua menu ke pengaturan default pabrik.

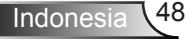

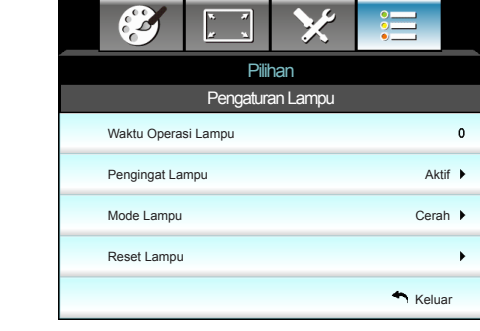

# | Pilihan | Pengaturan Lampu

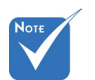

- Bila suhu lingkungan operasional lebih dari 40°C, maka proyektor akan beralih ke Eco secara otomatis.
- "Mode Lampu" dapat ditetapkan secara terpisah untuk 2D dan 3D.

### Waktu Operasi Lampu

Menampilkan waktu proyeksi.

### Pengingat Lampu

Pilih fungsi ini untuk menampilkan atau menyembunyikan pesan peringatan saat pesan mengganti lampu ditampilkan. Pesan akan ditampilkan 30 jam sebelum Anda disarankan untuk mengganti lampu.

#### Mode Lampu

- Cerah: Pilih "Cerah" untuk menambah kecerahan.
- Eco.: Pilih "Eco." untuk meredupkan lampu proyektor yang akan mengurangi penggunaan daya dan memperpanjang masa pakai lampu.
- Dinamis: Pilih "Dinamis" untuk meredupkan daya lampu yang akan didasarkan pada tingkat kecerahan konten dan menyesuaikan penggunaan daya lampu secara dinamis antara 100% dan 30%. Masa pakai lampu akan diperpanjang.

### Reset Lampu

Reset penghitung waktu lampu setelah mengganti lampu.

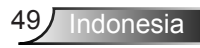

## | Pilihan Pengaturan HDMI Link

| Ĩ             | * * | × |             |  |  |  |
|---------------|-----|---|-------------|--|--|--|
| Pilihan       |     |   |             |  |  |  |
| Lanjutan      |     |   |             |  |  |  |
| HDMI Link     |     |   | Tidak Aktif |  |  |  |
| Inclusive TV  |     |   | Tidak       |  |  |  |
| Power On Lin  | k   |   | Mutual      |  |  |  |
| Power Off Lin | k   |   | Tidak Aktif |  |  |  |
|               |     |   | 🕈 Keluar    |  |  |  |

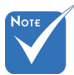

Bila mode siaga kurang dari <0,5W, maka fitur HDMI Link tidak dapat berfungsi.

> Sejumlah fungsi HDMI Link

mungkin tidak

beroperasi,

tergantung

pada desain

produk yang tersambung dan

kesesuaiannya

dengan standar

HDMI CEC.

### Menggunakan HDMI Link

- Bila perangkat yang kompatibel tersambung dengan HDMI CEC ke proyektor dengan kabel HDMI, maka Anda dapat mengontrolnya dengan status Hidup atau Mati yang sama menggunakan fitur kontrol HDMI Link pada OSD proyektor.
- Kondisi ini memungkinkan satu atau beberapa perangkat dalam kelompok Hidup atau Mati melalui fitur HDMI Link.
- Pada konfigurasi biasa, pemutar DVD mungkin tersambung ke proyektor melalui amplifier atau sistem home theater.

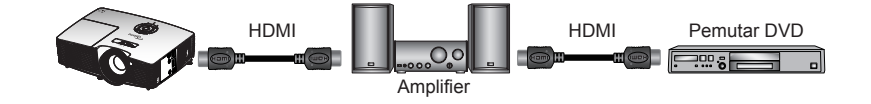

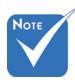

HDMI Link

Mengaktifkan/Menonaktifkan fungsi HDMI Link. Pilihan Inclusive TV, Power on Link, dan Power off Link hanya akan tersedia jika pengaturan diatur ke Aktif.

#### Inclusive TV

Jika pengaturan dialihkan ke "Ya", maka TV dan proyektor akan secara otomatis dimatikan secara bersamaan. Agar kedua perangkat dimatikan secara bersamaan, alihkan pengaturan ke "Tidak".

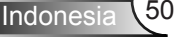

### Power On Link

Daya CEC sesuai perintah.

- Mutual: Proyektor dan perangkat CEC akan dihidupkan secara bersamaan.
- PJ -> Device: Perangkat CEC hanya akan dihidupkan setelah proyektor dihidupkan.
- Device -> PJ: Proyektor hanya akan dihidupkan setelah perangkat CEC dihidupkan.

### Power Off Link

Jika pengaturan dialihkan ke "Aktif", maka TV dan proyektor akan secara otomatis dimatikan secara bersamaan. Mengatur ke "Tidak Aktif", HDMI Link dan proyektor tidak akan secara otomatis dimatikan secara bersamaan.

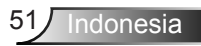

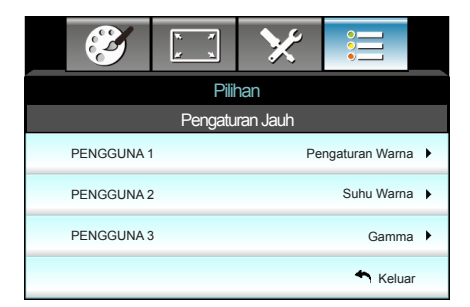

## | Pilihan | Pengaturan Jauh

### PENGGUNA 1

Nilai default adalah Pengaturan Warna.

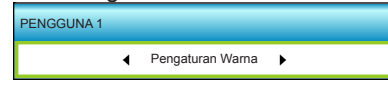

Tekan ► untuk membuka menu berikutnya, lalu gunakan ◄ atau ► untuk memilih item "Pengaturan Warna", "Suhu Warna", "Gamma", "HDMI Link", "Uji Pola", atau "Nonaktifkan Suara AV".

### PENGGUNA 2

Nilai default adalah Suhu Warna.

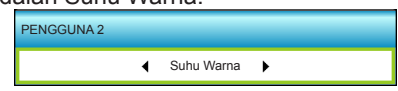

Tekan ► untuk membuka menu berikutnya, lalu gunakan ◄ atau ► untuk memilih item "Pengaturan Warna", "Suhu Warna", "Gamma", "HDMI Link", "Uji Pola", atau "Nonaktifkan Suara AV".

### PENGGUNA 3

Nilai default adalah Gamma.

| PENGGUNA 3 |   |       |   |  |
|------------|---|-------|---|--|
|            | • | Gamma | ► |  |

Tekan ► untuk membuka menu berikutnya, lalu gunakan ◄ atau ► untuk memilih item "Pengaturan Warna", "Suhu Warna", "Gamma", "HDMI Link", "Uji Pola", atau "Nonaktifkan Suara AV".

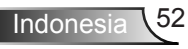

|                         | х. <i>7</i><br><u>и</u> х. | ×   |          |  |  |
|-------------------------|----------------------------|-----|----------|--|--|
|                         | Pili                       | han |          |  |  |
| Lanjutan                |                            |     |          |  |  |
| Hidupkan Langsung Aktit |                            |     |          |  |  |
| Mati Otomatis (mnt) 30  |                            |     |          |  |  |
| Timer Tidur (mnt) 00    |                            |     |          |  |  |
| Mode Daya (Siaga) Akti  |                            |     |          |  |  |
|                         |                            |     | 🕈 Keluar |  |  |

## Pilihan | Lanjutan

### Hidupkan Langsung

Pilih "Aktif" untuk mengaktifkan mode Hidup Langsung. Proyektor akan secara otomatis hidup bila terdapat sumber AC, tanpa menekan tombol "**U**" di Keypad atau remote control.

### Mati Otomatis (mnt)

Menetapkan interval waktu hitung mundur. Waktu hitung mundur akan dimulai, bila tidak ada sinyal yang dikirim ke proyektor. Proyektor akan mati secara otomatis setelah hitung mundur selesai (dalam menit).

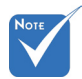

 Nilai pengatur timer tidur akan di-reset ke nol setelah proyektor mati.

### Timer Tidur (mnt)

Menetapkan interval waktu hitung mundur. Waktu hitung mundur akan dimulai, dengan atau tanpa sinyal yang dikirim ke proyektor. Proyektor akan mati secara otomatis setelah hitung mundur selesai (dalam menit).

### Mode Daya (Siaga)

- Eco.: Pilih "Eco." untuk menghemat daya lebih lanjut < 0,5W.
- Aktif: Pilih "Aktif" untuk kembali ke siaga normal.

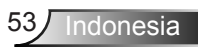

## Mengatasi Masalah

Jika Anda mengalami masalah dengan proyektor, baca informasi berikut ini. Jika masalah berlanjut, hubungi dealer atau pusat servis setempat.

## Masalah Gambar

## Gambar tidak terlihat di layar

- Pastikan semua kabel dan sambungan daya telah disambungkan dengan benar dan aman seperti yang dijelaskan pada bagian "Pemasangan".
- Pastikan semua pin konektor tidak bengkok atau rusak.
- Periksa apakah lampu proyektor telah terpasang dengan benar. Lihat bagian "Mengganti Lampu".
- Pastikan Anda telah melepaskan tutup lensa dan proyektor dalam keadaan hidup.
- Pastikan fitur "Nonaktifkan Suara AV" tidak diaktifkan.

## **Gambar tidak fokus**

- Pastikan Penutup lensa telah dibuka.
- Sesuaikan Cincin Fokus di lensa proyektor.
- Pastikan layar proyeksi berada di antara jarak yang diperlukan dari proyektor. (Lihat halaman 21-22)

# Gambar akan dibentangkan saat menampilkan DVD 16:9

- Bila anda memutar DVD anamorfi atau DVD 16:9, maka proyektor akan menampilkan gambar terbaik pada format16: 9 di sisi proyektor.
- Jika Anda memutar DVD format LBX, ubah format sebagai LBX pada OSD proyektor.
- Jika Anda memutar DVD format 4:3, ubah format sebagai 4:3 pada OSD proyektor.
- Jika gambar masih dibentangkan, Anda juga harus menyesuaikan rasio aspek dengan mengikuti langkah-langkah di bawah ini:
- Konfigurasi format tampilan ke jenis rasio aspek 16:9 (lebar) di pemutar DVD.

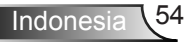

Lampiran

## 🔋 Gambar terlalu kecil atau terlalu besar

- Sesuaikan tuas zoom di bagian atas proyektor.
- > Pindahkan proyektor lebih dekat atau lebih jauh dari layar.
- Tekan "Menu" pada panel proyektor, buka "Tampilan-->Format". Coba pengaturan lain.

## Gambar memiliki sisi miring:

- Jika memungkinkan, ubah posisi proyektor sehingga berada di tengah layar dan di bawah layar.
- Gunakan "Tampilan-->Keystone V" dari OSD untuk membuat penyesuaian.

## **Gambar ditampilkan terbalik**

 Pilih "Konfigurasi-->Proyeksi" dari OSD, lalu atur arah proyeksi.

## **Gambar berbayang**

 Tekan tombol "Format 3D", lalu alihkan ke "Tidak Aktif" agar gambar 2D normal tidak buram dan berbayang.

## Dua gambar, format berdampingan

 Tekan tombol "Format 3D" lalu alihkan ke "SBS" untuk sinyal input HDMI 1.3 2D 1080i berdampingan.

## 😰 Gambar tidak ditampilkan dalam 3D

- Periksa apakah baterai kacamata 3D habis.
- Periksa apakah kacamata 3D telah diaktifkan.
- Bila sinyal input adalah HDMI 1.3 2D (1080i berdampingan separuh), tekan tombol "Format 3D", lalu alihkan ke "SBS".

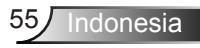

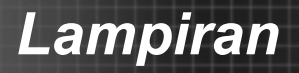

## Masalah Lainnya

### Proyektor berhenti merespons semua kontrol

 Bila memungkinkan, matikan proyektor, lalu lepas kabel daya dan tunggu minimal 20 detik sebelum memasang kembali kabel daya.

### Lampu terbakar atau timbul suara ledakan

Saat masa pakai lampu berakhir, lampu akan terbakar dan mengeluarkan suara ledakan yang keras. Jika ini terjadi, proyektor tidak dapat dihidupkan sebelum modul lampu diganti. Untuk mengganti lampu, ikuti prosedur pada bagian "Mengganti Lampu".

## Masalah Remote Control

### Ilka remote control tidak berfungsi

- Pastikan sudut pengoperasian remote control berada dalam kisaran ±15° secara horizontal dan vertikal dari salah satu unit penerima IR di proyektor.
- Pastikan tidak ada penghalang antara remote control dan proyektor. Pindahkan dengan jarak 6 m (20 kaki) dari proyektor.
- Pastikan baterai telah dimasukkan dengan benar.
- Ganti baterai jika habis.

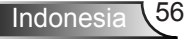

## Pesan Lampu LED

| Pesan                                | し<br>LED Hidup/Siaga | LED Suhu | LED Lampu |
|--------------------------------------|----------------------|----------|-----------|
|                                      | (Hijau/Kuning)       | (Merah)  | (Merah)   |
| Status Siaga<br>(Kabel daya input)   | Kuning               | 0        | 0         |
| Daya hidup<br>(Pemanasan)            | Berkedip<br>Hijau    | 0        | 0         |
| Cahaya lampu                         | Hijau                | 0        | 0         |
| Daya mati<br>(Pendinginan)           | Berkedip<br>Hijau    | 0        | 0         |
| Bermasalah (Temp.<br>terlalu tinggi) | Berkedip<br>Kuning   | *        | 0         |
| Bermasalah<br>(Gangguan kipas)       | Berkedip<br>Kuning   | Berkedip |           |
| Bermasalah<br>(Gangguan lampu)       | Berkedip<br>Kuning   |          |           |

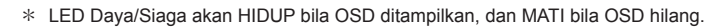

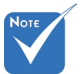

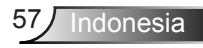

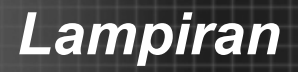

### Pesan di Layar

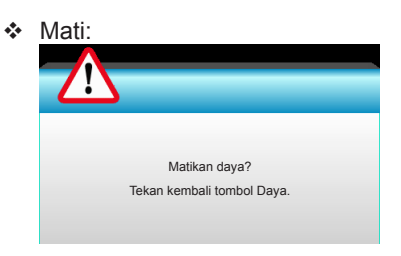

#### Peringatan lampu:

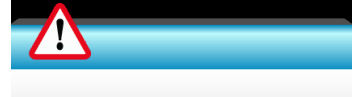

Peringatan Lampu Masa pakai lampu melewati batas.

#### Peringatan suhu:

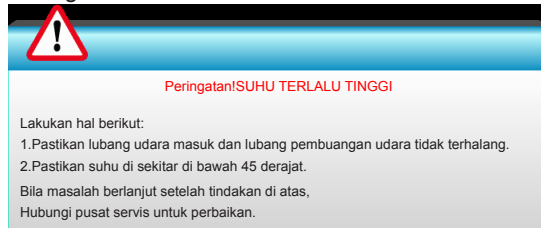

#### Gangguan kipas:

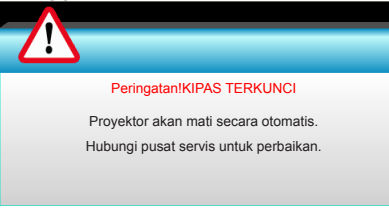

#### Di luar kisaran tampilan:

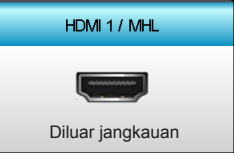

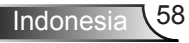

## Mengganti Lampu

Proyektor mendeteksi masa pakai lampu secara otomatis. Bila masa pakai lampu akan segera berakhir, Anda akan menerima pesan peringatan.

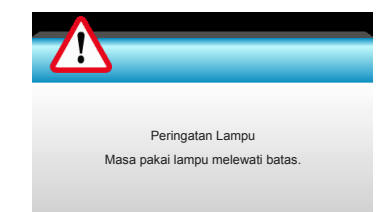

Bila Anda melihat pesan tersebut, hubungi dealer atau pusat servis setempat untuk segera mengganti lampu. Pastikan proyektor telah didinginkan minimal selama 30 menit sebelum mengganti lampu.

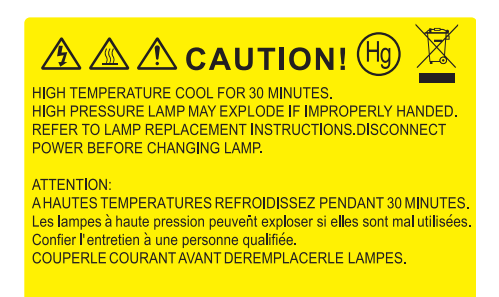

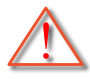

Peringatan: Jika dipasang di plafon, hati-hati saat membuka panel akses lampu. Sebaiknya kenakan kacamata pelindung saat mengganti lampu yang dipasang di plafon. "Berhatihatilah untuk mencegah bagian yang longgar terjatuh dari proyektor".

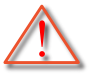

Peringatan: Tempat lampu panas! Biarkan dingin sebelum mengganti lampu!

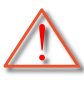

Peringatan: Untuk mengurangi risiko cedera fisik, jangan jatuhkan modul lampu atau jangan sentuh bohlam lampu. Bohlam lampu dapat pecah dan mengakibatkan cedera jika terjatuh.

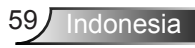

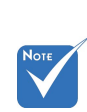

- Baut pada penutup lampu dan lampu tidak dapat dilepas.
- Proyektor tidak dapat dihidupkan jika penutup lampu tidak dipasang kembali ke proyektor.
- Jangan sentuh bidang kaca pada lampu. Tangan yang berminyak dapat menyebabkan lampu pecah. Gunakan kain kering untuk membersihkan modul lampu jika bidang kaca tersentuh secara tidak disengaja.

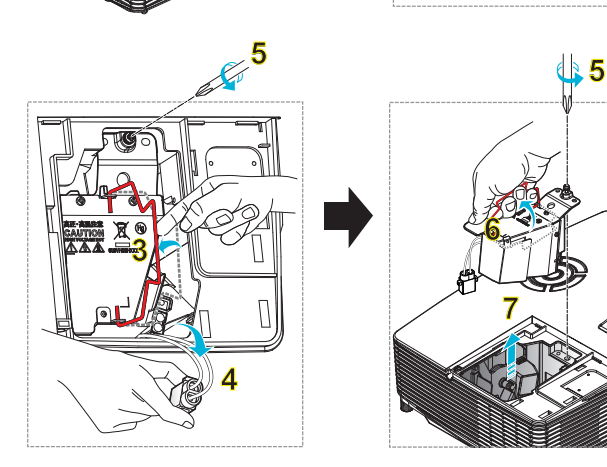

### • Prosedur Penggantian Lampu:

1. Matikan daya proyektor dengan menekan tombol "①" di remote control atau "**也**" di Keypad proyektor.

Ó

- 2. Biarkan proyektor dingin minimal selama 30 menit.
- 3. Lepas kabel daya.
- 4. Lepas satu baut pada penutup. 1
- 5. Dorong ke atas, lalu lepaskan penutup. 2
- 6. Angkat pegangan lampu. 3
- 7. Tekan kedua sisi, angkat, lalu lepas kabel lampu. 4
- 8. Lepas satu baut pada modul lampu. 5
- Angkat pegangan lampu 6, lalu lepas modul lampu secara perlahan dan hatihati. 7

Untuk mengganti modul lampu, lakukan langkah-langkah sebelumnya dengan urutan terbalik.

10. Hidupkan proyektor, lalu reset timer lampu.

Me-reset Lampu: (i) Tekan "Menu" → (ii) Pilih "Pilihan" → (iii) Pilih "Pengaturan Lampu" → (iv) Pilih "Reset Lampu" → (v) Pilih "Ya".

# Memasang dan Membersihkan Penyaring Debu

Lampiran

## Memasang Penyaring Debu

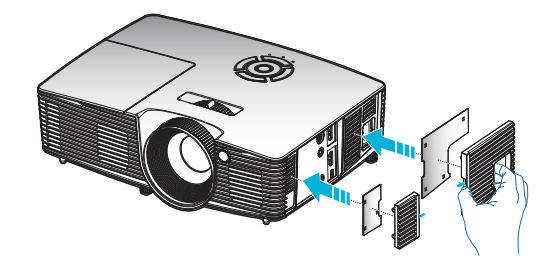

## Membersihkan Penyaring Debu

Sebaiknya bersihkan penyaring debu tiga kali sebulan, bersihkan lebih sering jika proyektor digunakan di lingkungan berdebu.

Prosedur:

- 1. Matikan daya proyektor dengan menekan tombol "①" di remote control atau "**ひ**" di Keypadproyektor.
- 2. Lepas kabel daya.
- 3. Keluarkan penyering debu secara perlahan dan hati-hati.
- 4. Bersihkan atau ganti penyaring debu.
- 5. Untuk memasang kembali penyaring debu, lakukan langkah sebelumnya dengan urutan terbalik.

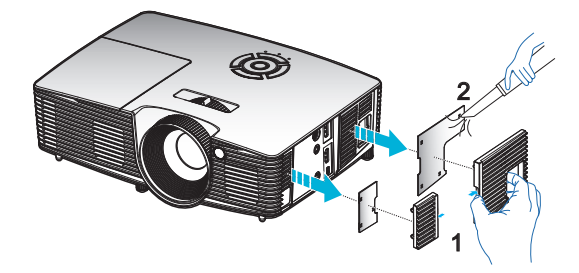

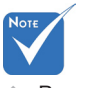

Penyaring debu hanya diperlukan/ disediakan di wilayah tertentu yang sangat berdebu.

## Mode Kompatibilitas

## Kompatibilitas HDMI/DVI-D

| Digital                                                                                                    |                                                                                                    |                                                                                               |  |  |
|----------------------------------------------------------------------------------------------------|----------------------------------------------------------------------------------------------------|-----------------------------------------------------------------------------------------------|--|--|
| Waktu B0/Dibuat                                                                                                    | Waktu B0/Standar                                                                                                    | Waktu B0/Rinci:                                                                               |  |  |
| 720 x 400 @ 70Hz<br>640 x 480 @ 60Hz<br>640 x 480 @ 67Hz<br>640 x 480 @ 72Hz<br>640 x 480 @ 75Hz<br>800 x 600 @ 56Hz<br>800 x 600 @ 60Hz<br>800 x 600 @ 72Hz<br>800 x 600 @ 75Hz<br>832 x 624 @ 75Hz<br>1024 x 768 @ 60Hz<br>1024 x 768 @ 75Hz<br>1280 x 1024 @ 75Hz<br>1152 x 870 @ 75Hz               | 1280 x 720 @ 60Hz<br>1280 x 800 @ 60Hz<br>1280 x1024 @ 60Hz<br>1400 x 1050 @ 60Hz<br>1600 x 1200 @ 60Hz<br>1440 x 900 @ 60Hz<br>1280 x 720 @ 120Hz<br>1024 x 768 @ 120Hz | Waktu asli:<br>XGA: 1024 x 768 @ 60Hz<br>WXGA: 1280 x 800 @ 60Hz<br>1080P: 1920 x 1080 @ 60Hz |  |  |
| Mode B1/Video                                                                                                    | Waktu B1/Rinci:                                                                                                    |                                                                                               |  |  |
| 640 x 480p @ 60Hz<br>720 x 480p @ 60Hz<br>1280 x 720p @ 60Hz<br>1920 x 1080i @ 60Hz<br>720(1440) x 480i @ 60Hz<br>1920 x 1080p @ 60Hz<br>720 x 576p @ 50Hz<br>1280 x 720p @ 50Hz<br>1920 x 1080i @ 50Hz<br>720(1440) x 576i @ 50Hz<br>1920 x 1080p @ 50Hz<br>1920 x 1080p @ 24Hz<br>1920 x 1080p @ 30Hz | 720 x 480p @ 60Hz<br>1280 x 720p @ 60Hz<br>1366 x 768 @ 60Hz<br>1920 x 1080i @ 50Hz<br>1920 x 1080p @ 60Hz                                                               |                                                                                               |  |  |

## Kompatibilitas Video Input 3D

| Resolusi input |                                   | Waktu Input            |                                                |  |
|----------------|-----------------------------------|------------------------|------------------------------------------------|--|
|                | 1280 x 720p @ 50Hz Atas dan Bawah |                        |                                                |  |
|                | 1280 x 720p @ 60Hz                | Atas dan Bawah         |                                                |  |
|                | 1280 x 720p @ 50Hz                | Paket bingkai          |                                                |  |
| Input 3D HDMI  | 1280 x 720p @ 60Hz                | Paket bingkai          |                                                |  |
| 1.4a           | 1920 x 1080i @ 50 Hz              | Berdampingan (Separuh) |                                                |  |
|                | 1920 x 1080i @ 60 Hz              | Berdampingan (Separuh) |                                                |  |
|                | 1920 x 1080p @ 24 Hz              | Atas dan Bawah         |                                                |  |
|                | 1920 x 1080p @ 24 Hz              | Paket bingkai          |                                                |  |
|                | 1920 x 1080i @ 50Hz               |                        | Sewaktu Format 3D<br>pada "SBS"                |  |
|                | 1920 x 1080i @ 60Hz               | Berdampingan           |                                                |  |
|                | 1280 x 720p @ 50Hz                | (Separuh)              |                                                |  |
|                | 1280 x 720p @ 60Hz                |                        |                                                |  |
| Konten 3D      | 1920 x 1080i @ 50Hz               |                        | Sewaktu Format<br>3D pada "Atas dan<br>Bawah"  |  |
| HDMI 1.3       | 1920 x 1080i @ 60Hz               | Atao dan Bawah         |                                                |  |
|                | 1280 x 720p @ 50Hz                | Alas uail Bawall       |                                                |  |
|                | 1280 x 720p @ 60Hz                |                        |                                                |  |
|                | 480i                              | HQFS                   | Sewaktu Format<br>3D pada "Susunan<br>bingkai" |  |

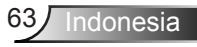

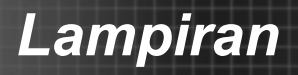

## Pemasangan di Plafon

- 1. Untuk mencegah kerusakan proyektor, gunakan dudukan plafon Optoma.
- Jika Anda ingin menggunakan kit dudukan plafon dari pihak ketiga, pastikan baut yang digunakan untuk memasang dudukan proyektor memenuhi spesifikasi berikut ini:
  - Tipe baut: M4\*3
  - Panjang minimal baut: 10mm

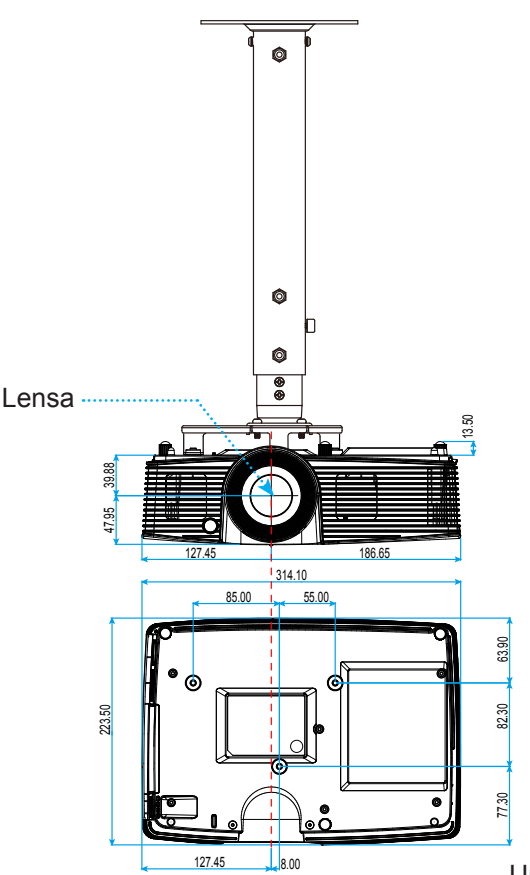

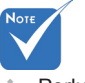

Perlu diketahui bahwa kerusakan yang diakibatkan dari kesalahan pemasangan akan membatalkan jaminan.

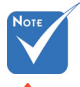

#### A Peringatan:

- Jika Anda membeli dudukan untuk di plafon dari perusahaan lain, pastikan untuk menggunakan ukuran baut yang benar. Ukuran baut dapat berbeda, tergantung pada ketebalan pelat
- dudukan. 2. Pastikan untuk memberikan jarak minimal 10 cm antara plafon dan bagian bawah proyektor.
- Jangan pasang proyektor di dekat sumber panas.

Unit: mm

Indonesia 64

## Kantor Optoma Global

Untuk servis atau dukungan, hubungi cabang setempat.

### Amerika Serikat

3178 Laurelview Ct. Fremont, CA 94538, AS www.optomausa.com 888-289-6786
 510-897-8601
 services@optoma.com

### Kanada

3178 Laurelview Ct. Fremont, CA 94538, AS www.optomausa.com

€ 888-289-6786
€ 888-289-6786
€ 888-289-6786

services@optoma.com

### Amerika Latin

3178 Laurelview Ct. Fremont, CA 94538, AS www.optomausa.com € 888-289-6786
 ☐ 510-897-8601
 ⊠ services@optoma.com

### Eropa

### **Benelux BV**

Randstad 22-123 1316 BW Almere Belanda www.optoma.nl 

### Prancis

Bâtiment E 81-83 avenue Edouard Vaillant 92100 Boulogne Billancourt, Prancis +33 1 41 46 12 20
 +33 1 41 46 94 35
 savoptoma@optoma.fr

### Spanyol

C/ José Hierro,36 Of. 1C 28522 Rivas VaciaMadrid, Spanyol **(** +34 91 499 06 06 **(** +34 91 670 08 32

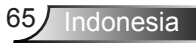

### Jerman

Wiesenstrasse 21 W D40549 Düsseldorf, Jerman

## Skandinavia

Lerpeveien 25 3040 Drammen Norwegia

PO.BOX 9515 3038 Drammen Norwegia

### Korea

WOOMI TECH.CO.,LTD. 4F,Minu Bldg.33-14, Kangnam-Ku, 🚺 +82+2+34430004 seoul,135-815, KOREA

# Jepang

東京都足立区綾瀬3-25-18 株式会社オーエス コンタクトセンター:**0120-380-495** 

### Taiwan

12F., No.213, Sec. 3, Beixin Rd., Xindian Dist., New Taipei City 231, Taiwan, R.O.C. www.optoma.com.tw

info@os-worldwide.com www.os-worldwide.com

**(**] +886-2-8911-8600 +886-2-8911-6550 services@optoma.com.tw asia.optoma.com

## Hong Kong

Unit A, 27/F Dragon Centre, 79 Wing Hong Street, Cheung Sha Wan, Kowloon, Hong Kong

+852-2396-8968 +852-2370-1222 www.optoma.com.hk

### Cina

5F. No. 1205, Kaixuan Rd., Changning District Shanghai, 200052, Cina

**(** +86-21-62947376 **H** +86-21-62947375 www.optoma.com.cn

( +49 (0) 211 506 6670 +49 (0) 211 506 66799 🛃 info@optoma.de

**(**] +47 32 98 89 90 闹 +47 32 98 89 99 🖂 info@optoma.no

+82+2+34430005

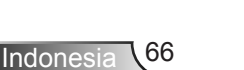

## Informasi Peraturan & Keselamatan

Lampiran ini mencantumkan pemberitahuan umum tentang proyektor.

## Pemberitahuan FCC

Perangkat ini telah diuji dan telah mematuhi batas-batas perangkat digital Kelas B, menurut Bagian 15 dari Peraturan FCC. Batas-batas ini dirancang untuk menyediakan perlindungan yang layak terhadap gangguan yang membahayakan pada pemasangan di lingkungan pemukiman. Perangkat ini dapat menghasilkan, menggunakan, dan memancarkan energi frekuensi radio dan, jika tidak dipasang dan digunakan sesuai dengan petunjuk, dapat menyebabkan gangguan yang membahayakan komunikasi radio.

Namun, tidak ada jaminan bahwa gangguan tidak akan terjadi pada pemasangan tertentu. Jika perangkat ini menimbulkan gangguan berbahaya bagi penerimaan siaran radio atau televisi, yang dapat ditentukan dari dihidupkan atau dimatikannya perangkat, sebaiknya pengguna memperbaiki gangguan dengan melakukan satu atau beberapa tindakan berikut ini:

- Ubah arah atau pindahkan antena penerima.
- Jauhkan jarak antara perangkat dan unit penerima.
- Sambungkan perangkat ke stopkontak yang berbeda dari yang digunakan oleh unit penerima.
- Hubungi dealer atau teknisi radio atau televisi resmi untuk meminta bantuan.

#### Catatan: Kabel berpengaman

Semua sambungan ke perangkat komputer lainnya harus menggunakan kabel berpengaman untuk memenuhi persyaratan peraturan FCC.

#### **Perhatian**

Perubahan atau modifikasi yang secara tertulis tidak disetujui oleh produsen dapat membatalkan wewenang pengguna, yang diberikan oleh Federal Communications Commission untuk mengoperasikan proyektor ini.

### Kondisi Pengoperasian

Perangkat ini mematuhi Bagian 15 dari Peraturan FCC. Pengoperasiannya bergantung pada kedua kondisi berikut:

- 1. Perangkat ini tidak boleh menimbulkan gangguan berbahaya dan
- 2. Perangkat ini harus menerima semua gangguan yang diterima, termasuk gangguan yang dapat menyebabkan kesalahan operasi.

### Catatan: Pengguna di Kanada

Peralatan digital Kelas B ini mematuhi ICES-003 Kanada.

#### Remarque à l'intention des utilisateurs canadiens

Cet appareil numerique de la classe B est conforme a la norme NMB-003 du Canada.

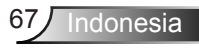

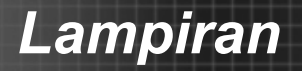

## Deklarasi Kepatuhan untuk negara-negara EU

- Petunjuk EMC 2004/108/EC (termasuk amandemen)
- Petunjuk Tegangan Rendah 2006/95/EC
- Petunjuk R & TTE 1999/5/EC (jika produk memiliki fungsi RF)

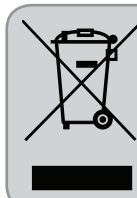

### Petunjuk pembuangan

Jangan buang perangkat elektronik ini ke tempat sampah. Untuk meminimalkan polusi dan memastikan prelindungan lingkungan secara global, daur ulang produk.

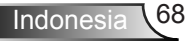